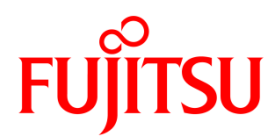

# プリンタードライバインストールガイド

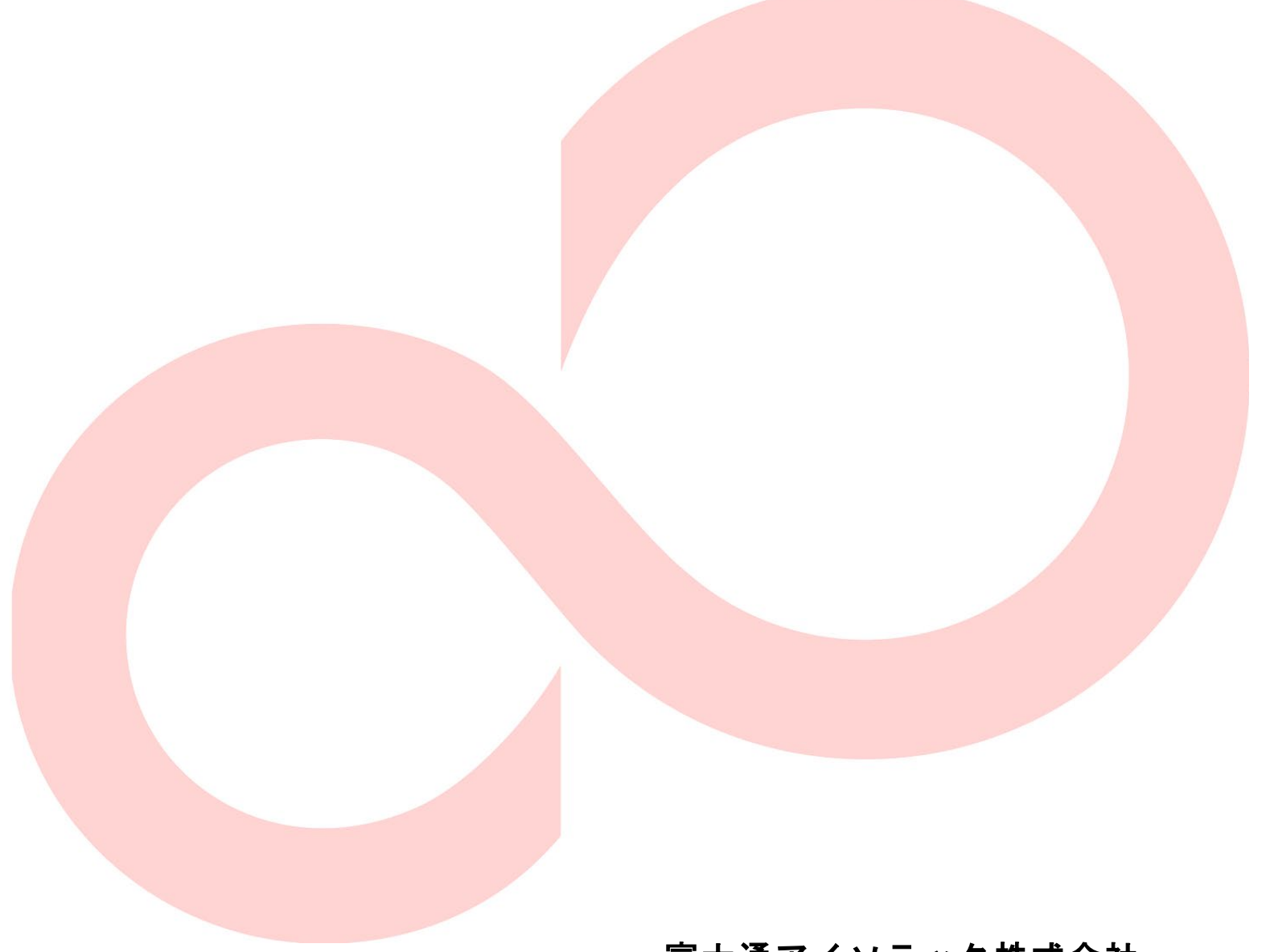

富士通アイソテック株式会社

Revision 1.0.1.0

### 目 次

| 1 | は   | じめに                                                 | 2         |
|---|-----|-----------------------------------------------------|-----------|
|   | 1.1 | 概要                                                  | 2         |
|   | 1.2 | 対象ソフトウェア                                            | 2         |
|   | 1.3 | 商標について                                              | 2         |
|   | 1.4 | 動作環境                                                | 3         |
| 2 | イ   | ンストール                                               | 4         |
|   | 2 1 | 木書での説明表記について                                        | 1         |
|   | 2.1 | インストールを始めろ前に                                        | +         |
|   | 2.3 | インストール手順                                            | 9         |
|   | 2.4 | プリンターLAN 設定手順                                       | .14       |
|   | 2.4 | .1 IP アドレスの設定手順                                     | .14       |
|   | 2.4 | .2 TCP/IP ポートの追加手順                                  | .16       |
| 3 | 1   | ンストール確認・記動方法                                        | 17        |
| Ŭ |     |                                                     |           |
|   | 3.1 | Windows ドライバ                                        | .17       |
|   | 3.1 | .1 インストール催認                                         | .17       |
|   | 3.1 | .2 アストヘーンか印刷されない場合                                  | .19       |
|   | 3.2 | OPOS トノイハ                                           | .21       |
|   | 3.2 | インハト ル唯心                                            | 21        |
|   | 33  | ユーティリティ                                             | 23        |
|   | 3.4 | ステータスモニタ                                            | .25       |
|   | 3.5 | プリンターLAN 設定ツール                                      | .26       |
| _ | アシノ | シストール                                               | 27        |
| 1 |     |                                                     | ~ 7       |
|   | 3.6 | Windows トフイハ                                        | .27       |
|   | 3.0 | 1.1 Windows / 以降の US の場合                            | . 21      |
|   | 3.6 | 1.2 Windows Vista / Server 2008 の湯日<br>3 その他 OS の場合 | 32        |
|   | 3.7 | OPOS ドライバ/その他ソフトウェア                                 | .33       |
|   | _   |                                                     | <u>ог</u> |
| 4 | マ   | ニュアル                                                | 35        |
|   | 4.1 | マニュアルについて                                           | .35       |
|   | 4.1 | .1 概要                                               | .35       |
|   | 4.1 | .2 対象マニュアル                                          | .35       |
|   | 4.2 | マニュアル閲覧方法                                           | .36       |
| 5 | 改   | 訂履歴                                                 | 38        |
|   |     |                                                     |           |

## 1 はじめに

## 1.1概要

本インストーラは、Windows ドライバ/OPOS ドライバ/各ソフトウェアのインストール、マ ニュアルの閲覧を行うソフトウェアです。

### 1.2対象ソフトウェア

以下のドライバ、ソフトウェアを対象としています。

| ソフトウェア名         | 内容                               |
|-----------------|----------------------------------|
| Windows ドライバ    | Windows アプリケーション(Word、Excel など)か |
|                 | ら印刷するための、プリンタードライバです             |
| OPOS ドライバ       | OLE POS 技術協議会の仕様に準拠した POS システム   |
| 0103 1 21 7     | 用の開発者向けのプリンタードライバです。             |
| <u> </u>        | プリンターの各種設定をパソコンからリモートに行          |
|                 | う、ユーティリティソフトウェアです。               |
| フテニタフエニタ        | プリンターの状態を表示するソフトウェアです。           |
| ~)-}~+=}        | ※Windows ドライバのインストールが必要です。       |
|                 | プリンターの LAN の設定をウィザード形式で行うた       |
| フリンターLAN 設定 ノール | めのソフトウェアです。                      |
| マニュアル           | CD に収録されたマニュアルです。                |

## 1.3商標について

記載されている会社名、製品名は各社の登録商標または商標です。

## 1.4動作環境

| 本インストーラは、 | 以下のオペレーティン | ングシステム」 | 上で動作します。 |
|-----------|------------|---------|----------|
|-----------|------------|---------|----------|

| 製品名称                            | エディション       | 言語  | 略記          |  |
|---------------------------------|--------------|-----|-------------|--|
|                                 | Enterprise   |     |             |  |
|                                 | Business     |     | Windowo     |  |
| Microsoft® Windows Vista®       | Ultimate     |     | Windows     |  |
|                                 | Home Premium |     | VISLA       |  |
|                                 | Home Basic   |     |             |  |
|                                 | Ultimate     | _   |             |  |
|                                 | Enterprise   |     |             |  |
| Microsoft® Windows® 7           | Professional |     | Windows 7   |  |
|                                 | Home Premium |     |             |  |
|                                 | Starter      |     |             |  |
|                                 | Enterprise   |     |             |  |
| Microsoft® Windows® 8           | Pro          |     | Windows 8   |  |
|                                 | _            |     |             |  |
|                                 | Enterprise   |     |             |  |
| Microsoft® Windows® 8.1         | Pro          |     | Windows 8.1 |  |
|                                 |              |     |             |  |
|                                 | Enterprise   |     |             |  |
| Microsoft® Windows® 10          | Pro          |     | Windows 10  |  |
|                                 | Home         | ne  |             |  |
|                                 | Enterprise   |     |             |  |
| Miaracafta Windowaa 11          | Education    | 日本語 | Windowa 11  |  |
| MICTOSOIL® WINDOWS® II          | Pro          |     | WINDUWS II  |  |
|                                 | Home         |     |             |  |
| Microsofto Windows Sarvaro 2008 | Enterprise   |     | Sorver 2008 |  |
| MICTOSOLE WINDOWS SELVELE 2000  | Standard     |     | 361761 2000 |  |
| Microsoft® Windows Server® 2008 | Enterprise   |     | Server 2008 |  |
| R2                              | Standard     |     | R2          |  |
| Microsofto Windows Sarvaro 2012 | Essentials   |     | Sorver 2012 |  |
| MICIOSOIL® MINUOWS SELVEL® 2012 | Standard     |     | Jerver Zurz |  |
| Microsoft® Windows Server® 2012 | Essentials   |     | Server 2012 |  |
| R2                              | Standard     |     | R2          |  |
| Microsoft® Windows Server® 2016 | Essentials   |     | Server 2016 |  |
|                                 | Standard     |     | 001001 2010 |  |
| Microsoft® Windows Server® 2010 | Essentials   |     | Server 2010 |  |
|                                 | Standard     |     | 361761 2019 |  |
| Microsoft® Windows Server® 2022 | Essentials   |     | Server 2022 |  |
|                                 | Standard     |     | 001001 2022 |  |
| Microsoft® Windows® Embedded    |              |     | WEPOS 2009  |  |
| POSReady 2009                   |              |     | <b>※</b> 1  |  |
| Microsoft® Windows® Embedded    | _            |     | POSReady 7  |  |
| POSReady 7                      |              |     | rooncauy r  |  |

※1) WEPOS 2009の場合

LAN インターフェースでご使用の際は、「Management and Monitoring Tool コンポ ーネント」を追加してください。

## 2 インストール

## 2.1本書での説明表記について

本書ではインストール手順の説明において"FP-2200"を例に挙げて記載しています。 その他のプリンターをご使用の場合は、読み換えてください。

0Sにより手順(説明内容)が異なる場合がありますので、 以下を参照し、ご使用の 0Sに該当する表現に読み換えてください。

| プ | IJ | ン | タ | — | フ | 才 | ル | ダ | _ |
|---|----|---|---|---|---|---|---|---|---|
| - | •  |   | - |   | - |   |   | - |   |

| 0\$              | 手順                                                                                                    |
|------------------|----------------------------------------------------------------------------------------------------|
| Windows 11 以降    | <ul> <li>(1) デスクトップ画面の Windows ロゴがついたボタン ■を<br/>クリックします。</li> <li>(2) 「ホウ】</li> </ul>                                                                                    |
|                  | (2) [設定] → [Bluetooth とテハイス]<br>→ [プリンターとスキャナー]をクリックします。                                                                                                    |
| W: 1 10          | (1) デスクトップ画面左下の Windows ロゴがついたボタン                                                                                                    |
| Windows IU       |                                                                                                    |
| (Ver1/03~)       | (2)アフリケーションの一覧から[Windows システムツール]                                                                                                    |
| / Server 2019    | $ \rightarrow [ \exists \mathcal{Y} \land \Box \neg \Box \neg \Box \neg \Box \neg \Box \neg \Box \neg \Box \neg \Box \neg \Box \neg \Box$                                |
| 以阵               | $ \rightarrow [N-F \nabla \mathcal{L} \mathcal{L} \mathcal{L} \mathcal{L} \mathcal{L} \mathcal{L} \mathcal{L} \mathcal{L}$                                               |
|                  | $(3) \rightarrow [T \land 1 \land 2 \land 5 \land 5 \land 5 \land 5 \land 5 \land 5 \land 5 \land 5 \land 5$                                                             |
| Windows IO       |                                                                                                    |
| (~ver1607)       | ■■を右クリック → [コントロールハネル]                                                                                                    |
| / Server 2016    |                                                                                                    |
| Windows 8        | (1)[Windows ロゴ]キー + [X]キーを押し、画面左下にショ<br>  トカットメニューを表示させます                                                                                                    |
| / Server 2012    | $(2) [\neg \lor \land \lor \neg \lor \land \lor \neg \lor \land \lor \circ \lor \circ \lor \circ \lor \circ \circ \circ \circ \circ \circ \circ \circ \circ \circ \circ$ |
| / Server 2012 R2 | → [デバイスとプリンター]をクリックします。                                                                                                    |
| Windows 7        | (1)デスクトップ画面左下の Windows ロゴがついたボタン                                                                                                    |
| / POSReady 7     | 🚱 をクリックします。                                                                                                    |
|                  | (2)[デバイスとプリンター]をクリックします。                                                                                                    |
| Server 2008 R2   | [スタート]→[デバイスとプリンター]をクリックします。                                                                                                    |
|                  | (1) デスクトップ画面左下の Windows ロゴがついたボタン                                                                                                    |
| Windows Vista    | (2) 「コントロールパネル」→「ハードウェスとサウンド」内                                                                                                    |
|                  | [2] [2] [2] [2] [2] [2] [2] [2] [2] [2]                                                                                                    |
| Sarvar 2008      | [スタート]→[コントロールパネル]→[ハードウェアとサウ                                                                                                    |
|                  | ンド]内にある[プリンター]をクリックします。                                                                                                    |
| WEPOS 2009       | [スタート]→[プリンターと FAX]をクリックします。                                                                                                    |

プリンターのプロパティ

| 0\$              | 手順                                                                               |
|------------------|----------------------------------------------------------------------------------|
| Windows 11 以降    | 「FIT FP-2200 Raster」プリンターをクリックし、[プリンターのプロパティ] たクリックします                           |
| Windows 7~       |                                                                                  |
| Windows 10       | 「FIT FP-2200 Raster」プリンターを右クリックし、[プリン                                            |
| / Server 2008 R2 | ターのプロパティ]をクリックします。                                                               |
| 以降               |                                                                                  |
| Windows Vista    | 「FIT FP-2200 Raster」プリンターを右クリックし、[管理者<br>として実行]→ [プロパティ]をクリックします。                |
| / Server 2008    | ※ Sever 2008 のビルドイン・アカウンドでは、「FIT FP-<br>2200 Raster」を右クリックし、[プロパティ]をクリック<br>します。 |
| WEPOS 2009       | 「FIT FP-2200 Raster」プリンターを右クリックし、[プロパ<br>ティ] をクリックします。                           |

#### すべてのプログラム(アプリ)

| 0\$              | 手順                                             |
|------------------|------------------------------------------------|
| Windowo 11 以路    | デスクトップ画面の Windows ロゴがついたボタン <mark></mark> をクリッ |
| windows II 以降    | ク→[すべてのアプリ]をクリックします。                           |
| Windows 10       | デスクトップ画面左下の Windows ロゴがついたボタン 🖽をク              |
| (ver1607~)       | リックします。                                        |
| / Server 2016    |                                                |
| 以降               |                                                |
| Windows 10       | デスクトップ画面左下の Windows ロゴがついたボタン 🖽 を              |
| (~ver1511)       | クリック→[すべてのアプリ]をクリックします。                        |
| Windows 8 1      | (1)スタート画面を開き、マウスを画面下部に移動させま                    |
| / Sorver 2012 P2 | す。                                             |
|                  | (2)下矢印 🕑 が表示されますので、クリックします。                    |
| Windows8         | スタート画面を右クリックし、[すべてのアプリ]をクリックし                  |
| / Server 2012    | ます。                                            |
| Windows 7        | デスクトップ画面左下の Windows ロゴがついたボタン 👩 を              |
| / Vista          | クリック→[すべてのプログラム]を選択します。                        |
| / POSReady 7     |                                                |
| Server 2008 R2   |                                                |
| / Server 2008    | [スタート]→[すべてのプログラム]を選択します。                      |
| / WEPOS 2009     |                                                |

<u> プログラムのアンインストール</u>

| 0\$                                             | 手順                                                                                                    |
|-------------------------------------------------|----------------------------------------------------------------------------------------------------|
| Windows 11 以降                                   | <ul> <li>(1) デスクトップ画面の Windows ロゴがついたボタン #を<br/>クリックします。</li> <li>(2) [設定] → [アプリ]<br/>→ 「アプリと機能]をクリックします。</li> </ul>                                                                    |
| Windows 10<br>(~ver1703)<br>/ Server 2019<br>以降 | <ul> <li>(1) デスクトップ画面左下の Windows ロゴがついたボタン</li> <li>●をクリックします。</li> <li>(2) アプリケーションの一覧から[Windows システムツール]</li> <li>→[コントロールパネル] → [プログラム]</li> <li>(3) →[プログラムと機能] をクリックします。</li> </ul> |
| Windows 10<br>(~ver1607)<br>/Server 2016        | デスクトップ画面左下の Windows ロゴがついたボタン 冊 を<br>右クリック→[プログラムと機能]を選択します。                                                                                                    |
| Windows 8<br>/ Server 2012                      | [Windows ロゴ]キー + [X]キーを押し、画面左下にショート<br>カットメニューを表示させ、[プログラムと機能]を選択しま<br>す。                                                                                                    |
| Windows 7<br>/ Vista<br>/ POSReady 7            | <ul> <li>(1) デスクトップ画面左下の Windows ロゴがついたボタン</li> <li>              をクリックします。          </li> <li>(2) [コントロールパネル]→[プログラムのアンインストール]をクリックします。         </li> </ul>                             |
| Server 2008 R2<br>/ Server 2008                 | [スタート]→[コントロールパネル]→[プログラムのアンイ<br>ンストール]をクリックします。                                                                                                    |
| / WEPOS 2009                                    | [スタート]→[コントロールパネル]→[プログラムの追加と<br>削除]をクリックします。                                                                                                    |

### 2.2インストールを始める前に

- ドライバのインストールを行う際には、必ず Administrator 権限をもったアカウントで ログオンしてください。
- プリンターのドライバ/各ソフトウェアがインストールされている場合 既にFP-2000 Series プリンターのドライバ/各ソフトウェアがインストールされてい る場合、アンインストールを行ってからインストールを行ってください。 アンインストール方法については、「4. アンインストール」を参照してください。
- > プリンターの電源を入れる前に以下の確認を行ってください。
  - ・プリンターにロール紙がセットされている。
  - ・トップカバーが閉じている。
  - ・インターフェースケーブルが正しく接続されている。
- \*新しいハードウェアの検出ウィザード "が表示された場合 USB インターフェース接続時、プリンターの電源を入れると新しいハードウェアが自動 的に検出されることがあります。以下の手順に沿って操作を行ってください。
  - 【Windows 8 以降の 0S の場合】
    - (1)「デバイスセットアップ」のメッセージがタスクバーに表示されますが、特に操作は不要です。
  - 【Windows 7 / Windows Vista / Server 2008 R2 / Server 2008 / POSReady 7の場合】
    - (1)「デバイスドライバーソフトウェアをインストールしています。」のメッセージ がバルーン表示(画面右下)されますが、特に操作は不要です。

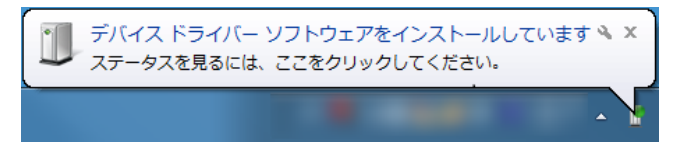

(2)「デバイスドライバーソフトウェアは正しくインストールされませんでした」の メッセージが表示されますが問題ありません。次の操作「2.3 インストール手 順」へお進みください。

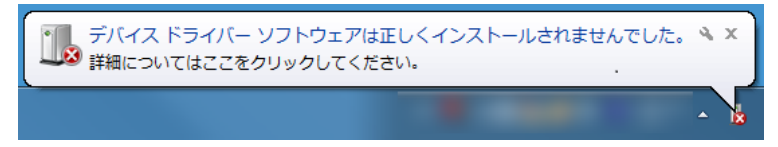

#### 【WEPOS 2009 の場合】

(1) 「新しいハードウェアが見つかりました」がバルーン表示(画面右下)されます が自動的に終了されますので、表示が消えてから次の操作「2.3 インストール 手順」へお進みください。

#### ▶ LAN 環境で Windows ドライバをご使用になる場合には

ウィルスセキュリティソフトをお使いの場合、プリンターが検索されず、セットアップができないことがあります。
 一旦、セットアップを終了し、ウィルスセキュリティソフトのファイアウォール設定

の例外プログラムに「プリンター設定ツール」を追加するか、一時的にファイアウォ ール機能を無効にしてから、再度セットアップを行ってください。

#### ▶ OPOS ドライバを LAN インターフェースでご使用の場合

OPOS ドライバを LAN インターフェースでご使用の場合、DHCP による IP アドレスの割り 当てが行われない環境では、事前に"プリンターLAN 設定ツール"での IP アドレスの設定 を行う必要があります。

"プリンターLAN 設定ツール"の使用手順については、"2.4 プリンターLAN 設定手順"を、 使用方法については、"プリンターLAN オンラインマニュアル" をご参照ください。

### 2.3インストール手順

インストールは以下の手順で行ってください。

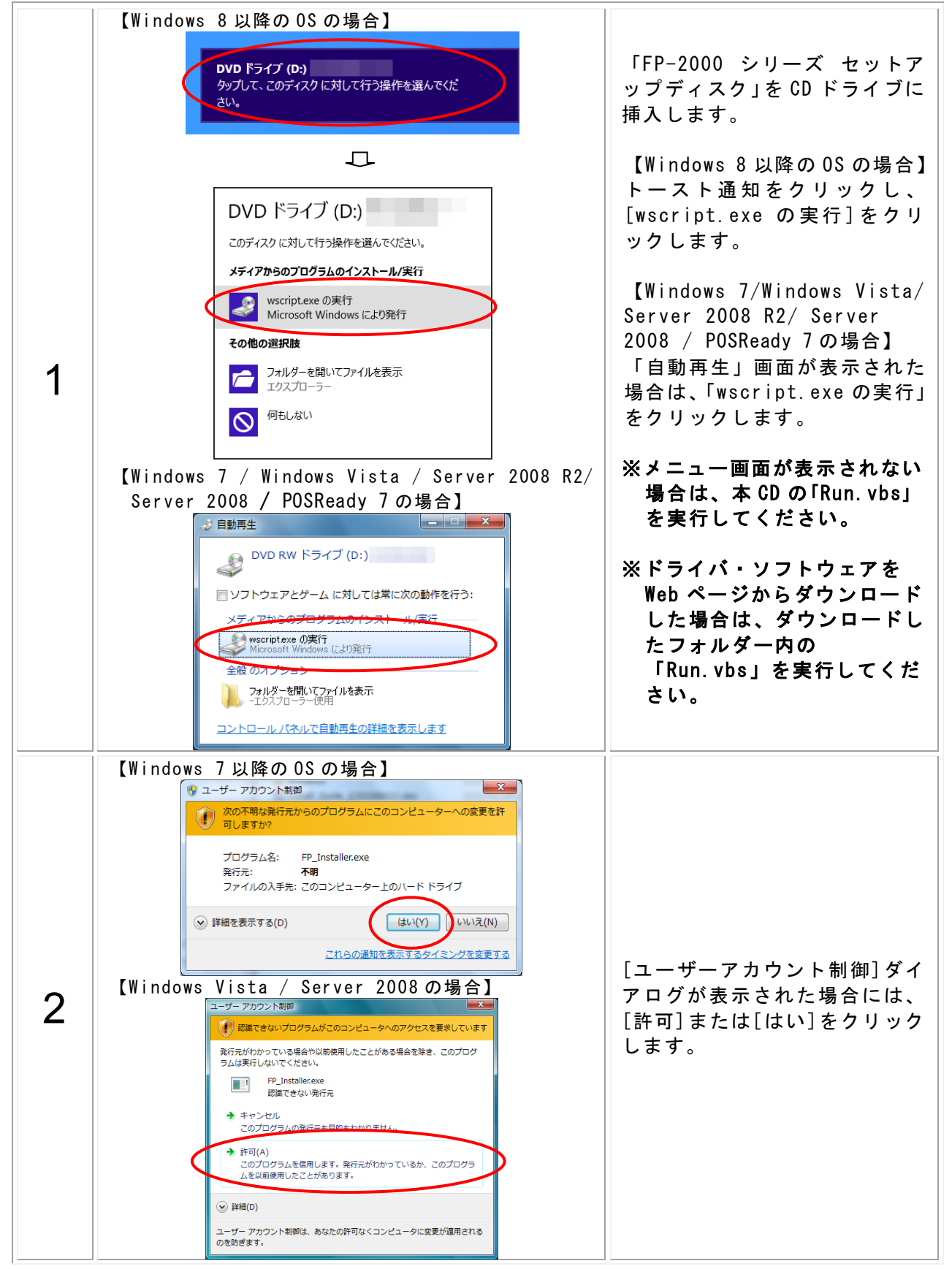

プリンタードライバインストールガイド

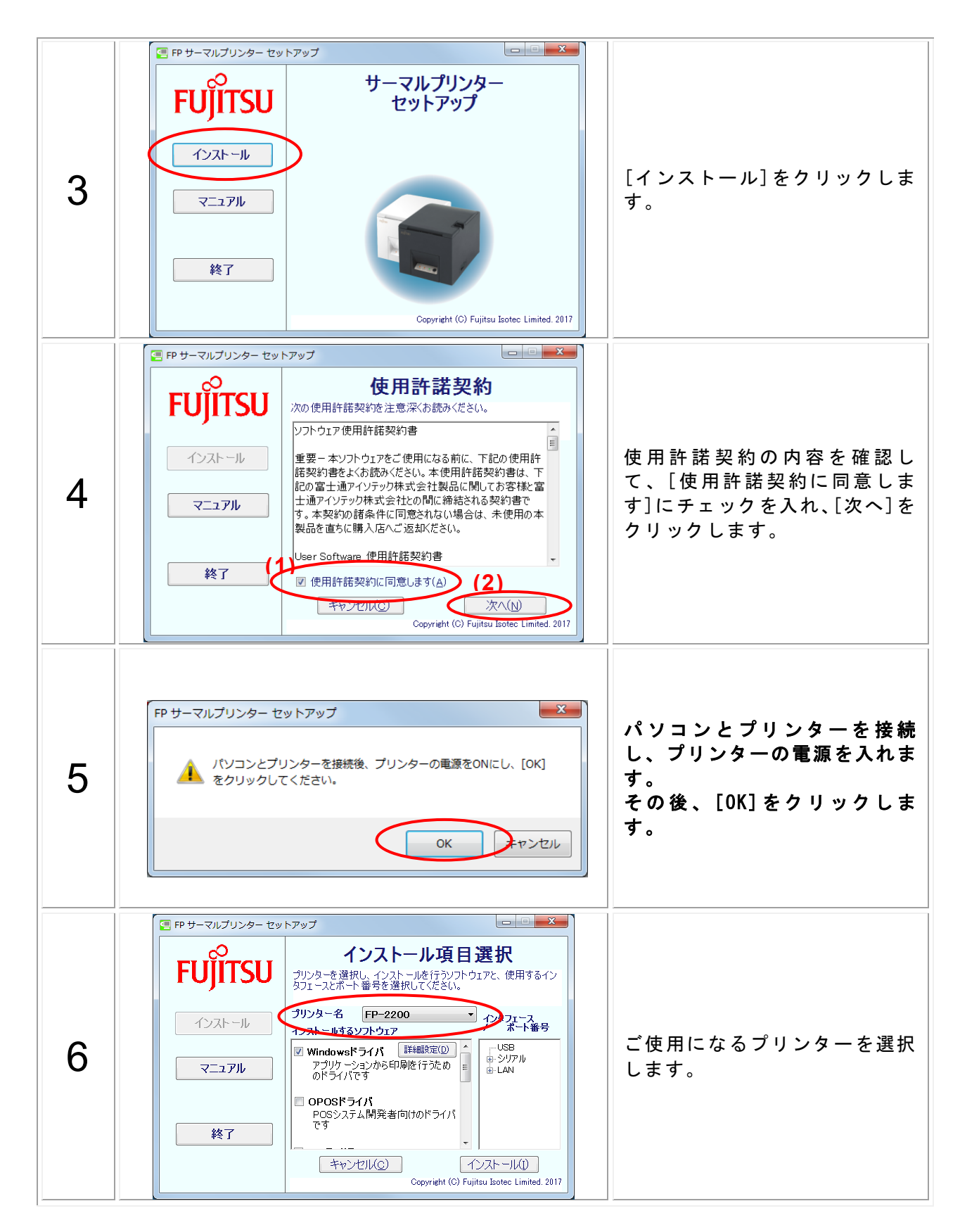

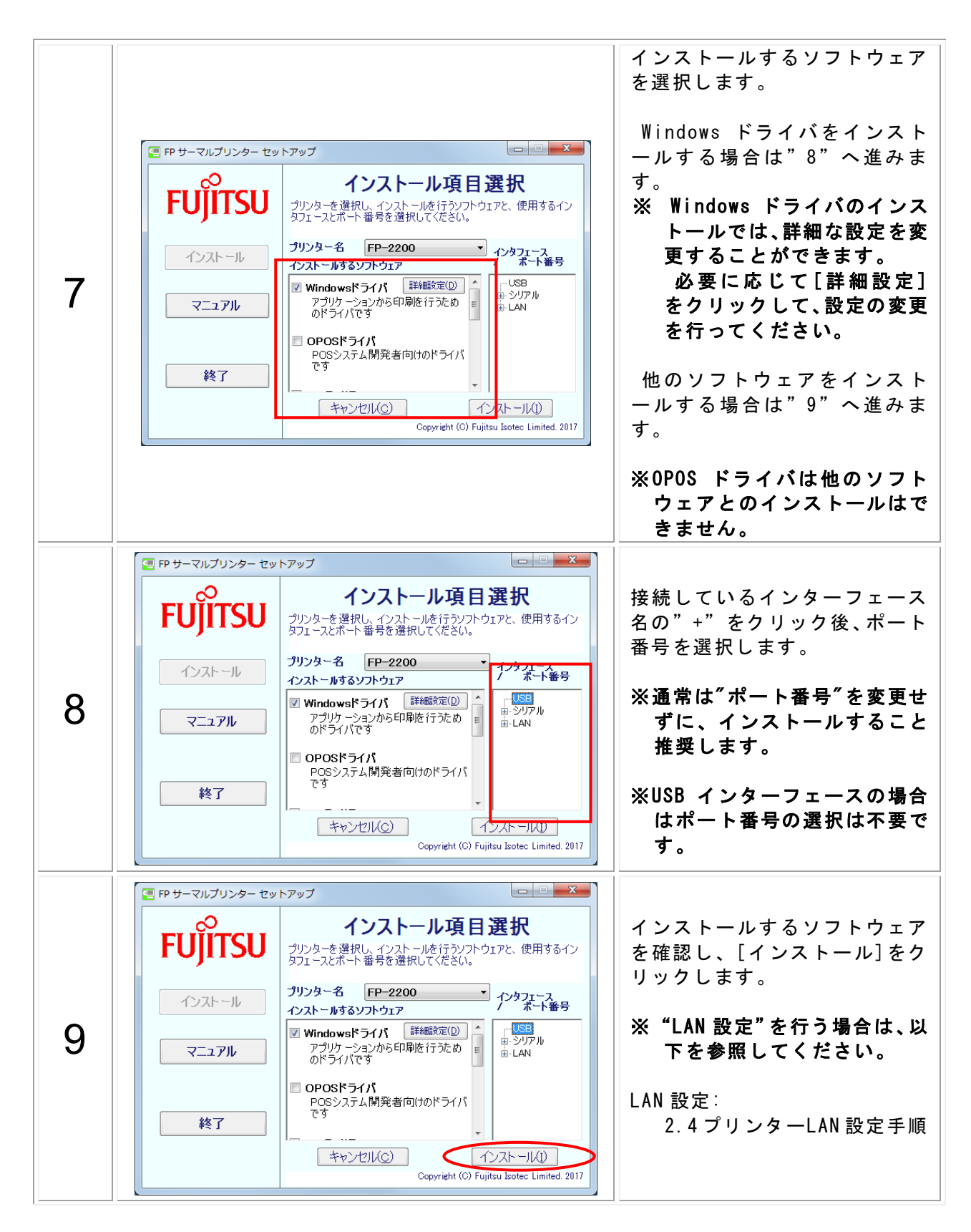

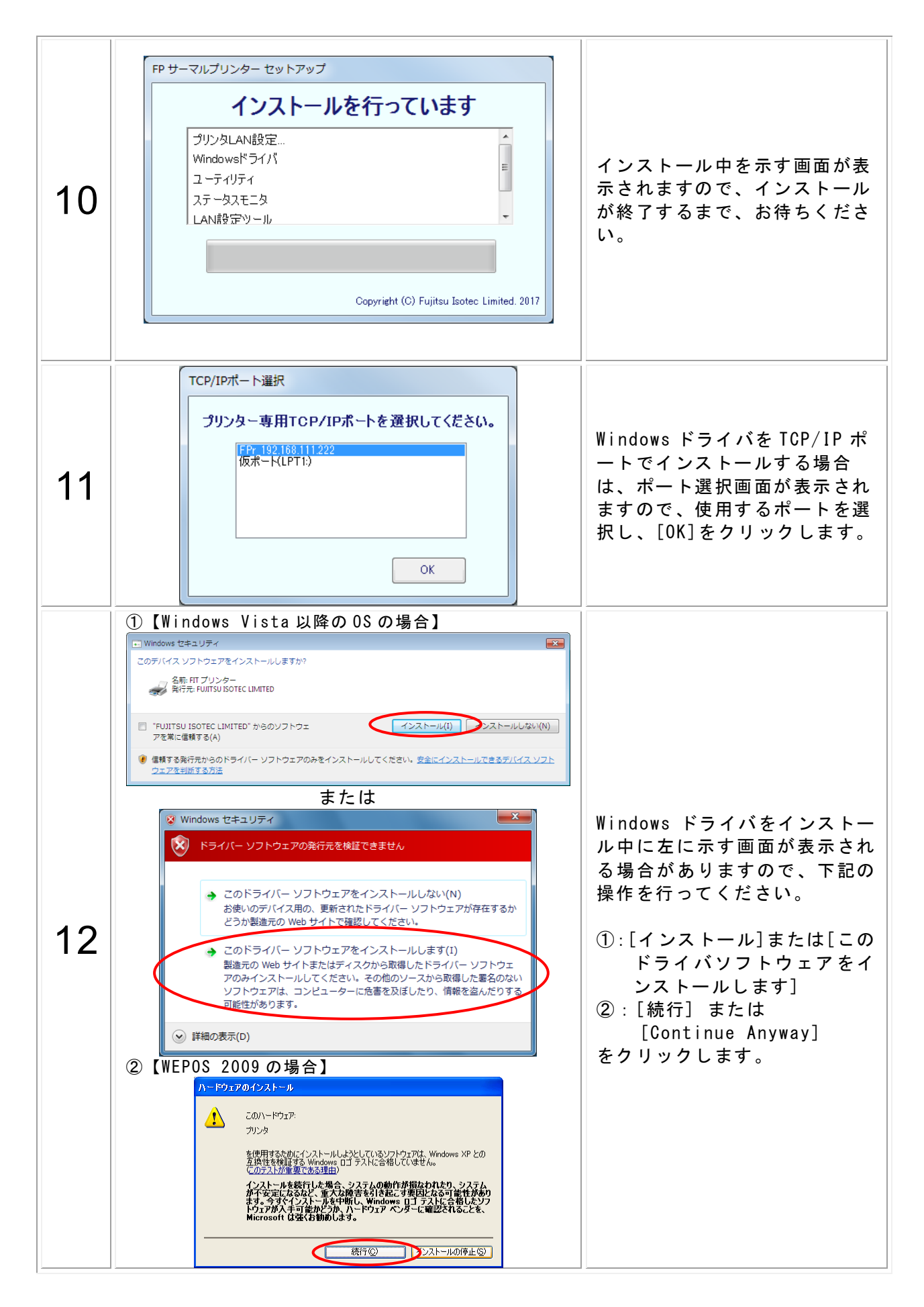

|    |               | FP サーマルブリンター セットアップ                                                                 |   |                                               |
|----|---------------|-------------------------------------------------------------------------------------|---|-----------------------------------------------|
|    |               | インストールが終了しました                                                                       |   |                                               |
| 13 |               | セットアップを終了する場合は[完了]。<br>メニュー画面に戻る場合は【閉じる」をクリックしてください。                                |   | インストール終了です。<br>画面の指示に従い、[閉じる]ま                |
|    |               | 閉じる(C) 完了(F)<br>Copyright (C) Fujitsu Isotec Limited. 2017                          |   | たは[完了]をクリックします。                               |
|    | 1).<br>(1)Win | dows ドライバインストール                                                                     |   |                                               |
|    |               | FP サーマルプリンター セットアップ                                                                 |   |                                               |
|    |               | ● システムが変更されました。コンピュータを再起動しますか。                                                      |   | Windows ドライバまたは、OPOS                          |
|    |               | (まい(Y) しいえ(N)                                                                       |   | ドライバをインストールすると、メッセージが表示されますので雨雨のたっに従い「けい」を    |
| 14 | (2)0P0        | S ドライバインストール                                                                        |   | ので画面の指示に促い[はい]を                               |
|    | Ũ             | FP サーマルプリンター セットアップ                                                                 | Γ |                                               |
|    |               | OPOSドライバがインストールされました。     OPOSドライバを使用するためには、セットアップを行う必要があります。     セットアップを行う必要があります。 |   | ※再起動を行う場合、編集中の<br>ファイルがある際は、保存操<br>作を行ってください。 |
|    |               | (±い(Y) いいえ(N)                                                                       |   |                                               |

インストールの確認は、"3 インストール確認・起動方法"に従って、確認してください。

## 2.4 プリンターLAN 設定手順

### 2.4.1 IPアドレスの設定手順

設定手順は以下の手順で行ってください。

|   | プリンターLAN設定ツール                                                                                                    | プリンターLAN の初期設定を行<br>います。                                                                                                    |
|---|----------------------------------------------------------------------------------------------------|----------------------------------------------------------------------------------------------------|
| 1 | プリンターLANの設定を行います。<br>[次へ]をクリックしてください。<br>※ すでにプリンターLANが設定済みであり、プリンター専用TCP/IPボートのみ追加<br>する場合は、チェックボックスをONにしてください。<br>□ プリンター専用TCP/IPボートのみ追加する<br>旅7 次へ                                                                                                    | <ul> <li>[次へ]をクリックします。</li> <li>※ プリンター専用 TCP/IP ポートの追加のみ行う場合は、チェックボックスにチェックを付け、[次へ]ボタンをクリックします。</li> <li>2.4.2 章を参照ください。</li> </ul> |
| 2 | プリンターLAN設定ツール<br>本アプリケーションを使用するには、Windowsファイアウォールの例<br>外リストに登録する必要があります。<br>登録しますか。<br>はい(Y) いいえ(N)                                                                                                    | 本画面が表示されましたら、<br>[はい]をクリックします。                                                                                                    |
| 3 | プリンターLAN設定(1/3)     パート選択     パート選択     パート選択     パート32     パートののでは、     パートののでは、     ののでは、     ののでは、     ののでは、     ののでは、     ののでは、     ののでは、     ののでは、     ののでは、     ののでは、     ののでは、     ののでは、     ののでは、     ののでは、     ののでは、     ののでは、     ののでは、     ののでは、     ののでは、     ののでは、     ののでは、     ののでは、     ののでは、     ののでは、     ののでは、     ののでは、     ののでは、 | 検索結果から、設定を行うプリ<br>ンターを選択し、[次へ]をクリ<br>ックします。<br>※ 検索結果一覧が表示されて<br>いない場合は、[検索]をク<br>リックします。                                            |

|   | 日 ブリンターLAN設定ツール                                                                                                    |                                                                                                    |
|---|----------------------------------------------------------------------------------------------------|----------------------------------------------------------------------------------------------------|
| 4 | プリンターLAN設定 (2/3)<br>LAN設定 DHCP  商物                                                                                                    | 設定項目を変更し、[次へ]をク<br>リックします。<br>DHCP を無効に設定する場合<br>は、"IP アドレス"、"サブ<br>ネットマスク"、"ゲートウェ<br>イ"を設定してください。                |
| 5 | プリンターLAN設定(3/3)     LAN設定確認     DHCP 有効     原る     東行                                                                                                    | 設定項目を確認し、[実行]をク<br>リックします。                                                                                        |
| 6 | プリンターLAN設定ツール<br>rootパスワードを入力してください<br>パスワード<br>* 工場出荷時設定の場合は、パスワードは設定されて<br>いませんので、プランクのままとしてください。<br>のK                                                                                                    | プリントサーバに設定してい<br>る"root パスワード"を入力<br>し、[OK]をクリックします。<br>※ 工場出荷設定の場合、パスワ<br>ードは設定されていません<br>ので、ブランクのままとして<br>ください。 |
| 7 | <ul> <li>デリンターLAN設定</li> <li>プリンターLAN設定</li> <li>設定完了しました</li> <li>続けて、TCP/IPポートの追加を行います。</li> <li>C次へをクリックしてください。</li> <li>注意</li> <li>OPOSドライバをご使用の際は、<br/>TCP/IPポートの作成は必要ありません。</li> <li>Windowsドライバをご使用の際は、<br/>必要に応じてTCP/IPボートの追加を行ってください。</li> </ul> | 設定完了です。<br>続 け て " プ リ ン タ 一 専 用<br>TCP/IP ポート"を作成する場<br>合は[次へ]をクリックします。                                          |

### 2.4.2 TCP/IP ポートの追加手順

ポートの追加は以下の手順で行ってください。

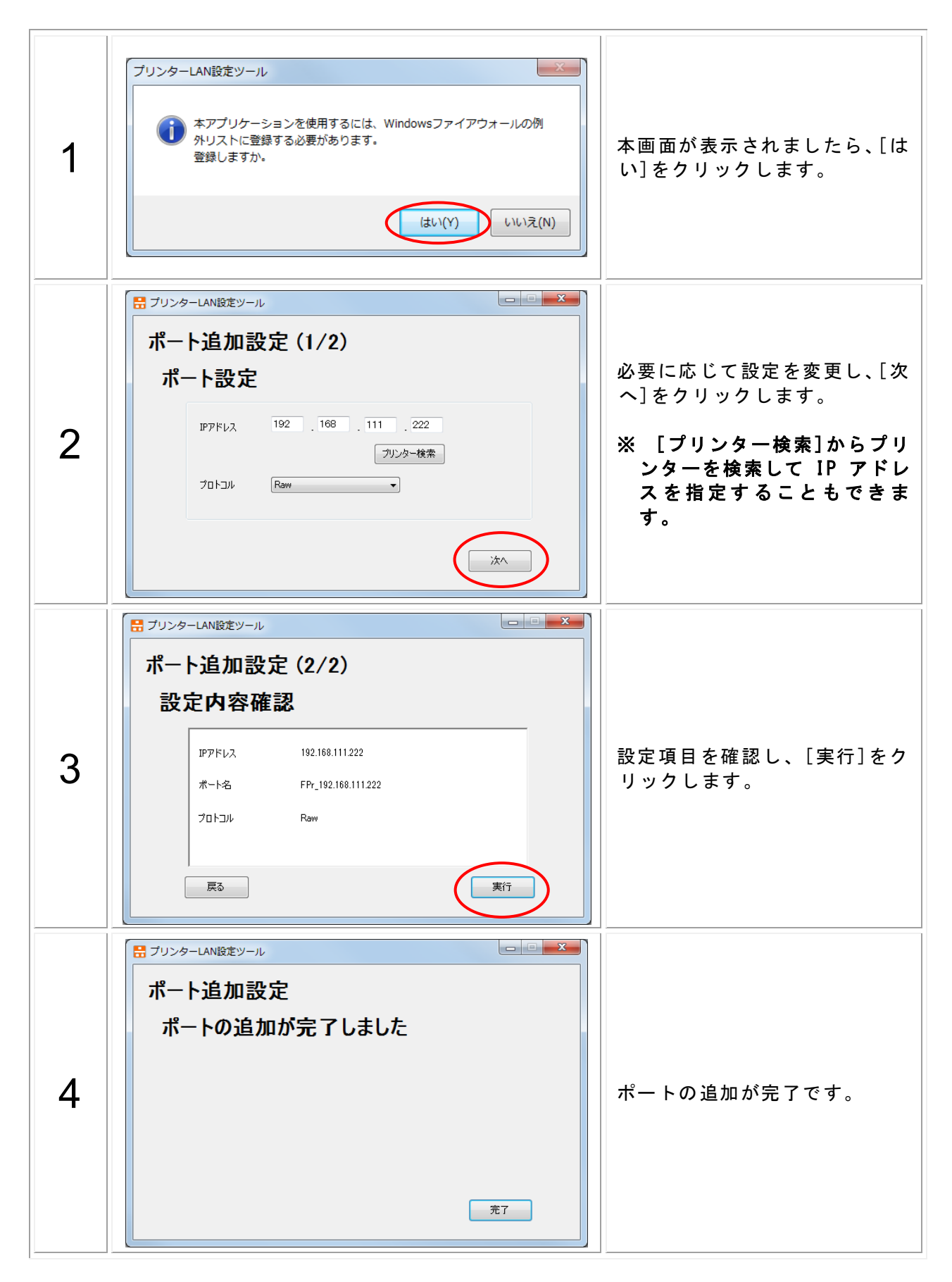

## 3 インストール確認・起動方法

### 3.1 Windows ドライバ

### 3.1.1 インストール確認

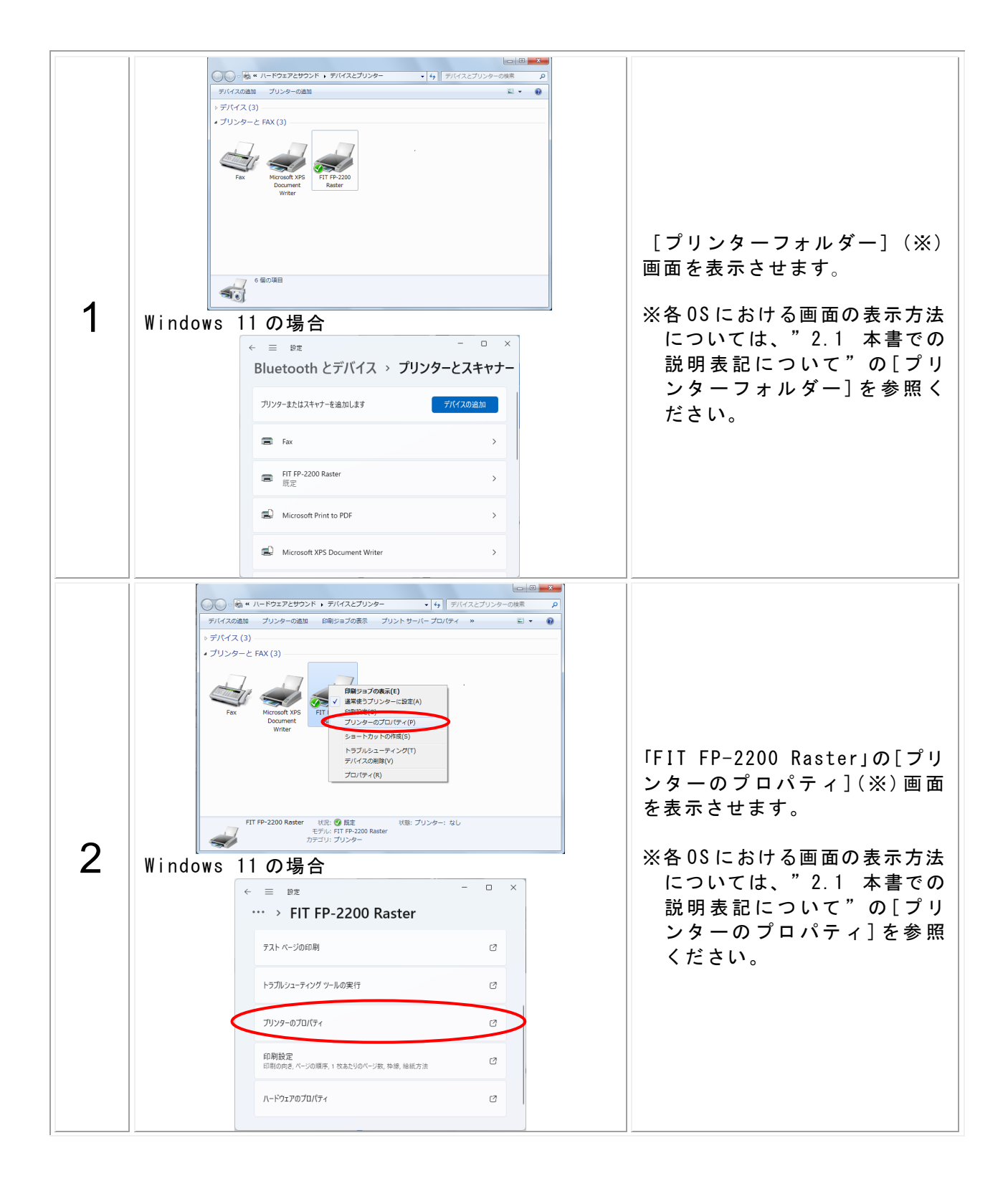

| 3 | FIT FP-2200 Raster<br>場所(L):<br>コメント(C):<br>モデル(O): FIT FP-2200 Raster                               | 「FIT FP-2200 Raster」のプロ<br>パティ画面で、[テストページの<br>印刷]をクリックします。<br>テストページが印刷されます。 |
|---|----------------------------------------------------------------------------------------------------|------------------------------------------------------------------------------|
|   | 機能<br>色: いいえ 利用可能な用紙:<br>両面: いいえ<br>ホチキス止め: いいえ<br>速度: 不明<br>最高解像度: 203 dpl<br>基本設定(fin テストページの印刷(T) | ※テストページ印刷が正常に行<br>われなかった場合は、"3.1.2<br>テストページが印刷されない<br>場合"に従って確認をしてく<br>ださい。 |
|   | OK         キャンセル         通用(A)         ヘルプ                                                           |                                                                              |

Windows ドライバのインストール確認は、以下の手順により行います。

#### 3.1.2 テストページが印刷されない場合

#### ■シリアル、USB、LAN インターフェース接続の時

以下の確認を行ってください。

- ▶ プリンターにロール紙が正しくセットされていることを確認してください。
- ▶ トップカバーが閉じていることを確認してください。
- ▶ インターフェースケーブルが接続されていることを確認してください
- プリンターの電源が入っていることを確認してください (既に電源が入っていた場合は、再度プリンターの電源を入れ直してください)
- プリンター状態がオフラインになっている場合は、以下の手順で、プリンターをオンラインにしてください。

オンラインの確認と変更手順:

- (1) プリンターフォルダーを開きます。
   ※各 0S における画面の表示方法については、"2.1 本書での説明表記について"の
   [プリンターフォルダー]を参照ください。
- (2) ご使用の 0S により、以下の操作を行ってください。

#### 【Windows 11 以降の場合】

- ・「FIT FP-2200 Raster」プリンターをクリックし、[プリンターキューを開く]をクリックします。[プリンター]の[プリンターをオフラインで使用する]にチェックがされていた場合は、[プリンターをオフラインで使用する]をクリックしてチェックを外してください。
  - ※ [プリンターをオフラインで使用する]がグレーアウトされている場合は、[管理 者として開く]をクリック後、オフラインのチェックを外してください。

#### 【Windows 7 ~ Windows 10(ServerOS 含む)の場合】

・プリンターと FAX 欄にある「FIT FP-2200 Raster」プリンターを右クリックし、
 [印刷ジョブの表示]をクリックします。[プリンター]の[プリンターをオフラインで使用する]にチェックがされていた場合は、[プリンターをオフラインで使用する]をクリックしてチェックを外してください。

#### 【Windows Vista / Server 2008 の場合】

- ・「FIT FP-2200 Raster」プリンターを右クリックし、[管理者として実行]をクリックして、[プリンターをオンラインで使用する]と表示された場合は、[プリンターをオンラインで使用する]をクリックしてください。
- ※ビルドイン・アカウント(Administrator)では、「FIT FP-2200 Raster」プリンタ ーを右クリックし、[プリンターをオンラインで使用する]と表示された場合は、 [プリンターをオンラインで使用する]をクリックしてください。

#### 【WEPOS2009 の場合】

・「FIT FP-2200 Raster」プリンターを右クリックし、[プリンターをオンラインで 使用する]と表示された場合は、[プリンターをオンラインで使用する]をクリッ クしてください。

#### ■USB インターフェース接続の時

環境によっては、USB ポートが異なる場合があります。 下記の手順でプリンタードライバの設定を変更して、テストページの印刷で確認してください。

※説明表現については、"2.1 本書での説明表記について"参照

- (1) プリンターフォルダーを開きます。
- (2) 「FIT FP-2200 Raster」のプロパティ画面を開きます。
- (3)「FIT FP-2200 Raster」のプロパティ画面で、[ポート] タグをクリックしてください。
- (4) 以下のプロパティ画面が表示されます。例)ポートを "USB002" から "USB001" への変更

| 全般 共有 ポート 詳細設定 色の管理 セキュリティ カスタム用紙                                                                                                    |                       |
|----------------------------------------------------------------------------------------------------|-----------------------|
|                                                                                                    |                       |
| Sale Fill FP-2200 Kaster                                                                                                    |                       |
| 印刷するポート(P)<br>ドキュメントは、チェック ポックスがオンになっているポートのうち、最初に利用可能なもの<br>アロ刷キカキョ                                                                                                    |                       |
|                                                                                                    |                       |
| □ COM2: シリアルポート                                                                                                    |                       |
| ■ FILE: ファイルへ出力<br>図 USP002 USP の原想力にた。 FIT                                                                                                    |                       |
| ■ USB001 USB の仮想プリンタ                                                                                                    | ←ここの部分が空白になっているポート    |
| □ 10.50 標準の TCP/IP ポート □ 10.50. 標準の TCP/IP ポート                                                                                                    | が、プリンターが未使用のものです。こ    |
| □ 10.50 標準の TCP/IP ポート                                                                                                    |                       |
| ポートの追加(T) ポートの削除(D) ポートの構成(C)                                                                                                    | 様な USB ホートをクリックしてくたさい |
| ☑ 双方向サポートを有効にする(F)                                                                                                    |                       |
| <ul> <li>プリンター プールを有効にする(N)</li> </ul>                                                                                                    |                       |
|                                                                                                    |                       |
| OK キャンセル 通用(A) ヘルプ                                                                                                    |                       |
|                                                                                                    |                       |
| $\downarrow$                                                                                                    |                       |
| ↓<br># FIT FP-2200 Rasterのブロパティ                                                                                                    | ×                     |
| ↓<br>FIT FP-2200 Rasterのプロパティ<br>● 42 11 11 11 11 11 11 11 11 11 11 11 11 11                                                                                                    |                       |
| ↓<br>© FIT FP-2200 Rasterのプロパティ<br>全般   共有   木-ト   詳細設定   色の管理   セキュリティ   カスタム用紙                                                                                                    |                       |
| ↓<br>© FIT FP-2200 Rasterのプロパティ<br>全般   共有   木ート   詳細設定   色の管理   セキュリティ   カスタム用紙  <br>デIT FP-2200 Raster                                                                                                    |                       |
| ↓<br>● FIT FP-2200 Rasterのプロパティ<br>全般 共有 ホート 詳細設定 色の管理 セキュリティ カスタム用紙<br>●<br>● FIT FP-2200 Raster                                                                                                    |                       |
| ↓<br>FIT FP-2200 Rasterのプロパティ<br>全般 共有 ホート 詳細設定 色の管理 セキュリティ カスタム用紙<br>FIT FP-2200 Raster<br>印刷するポート(P)<br>ドキュメントは、チェック ポックスがオンになっているポートのうち、最初に利用可能なもの                                                                                                    |                       |
| ↓<br>FIT FP-2200 Rasterのプロパティ<br>全般 共有 ホート 詳細設定 色の管理 セキュリティ カスタム用紙<br>FIT FP-2200 Raster<br>印刷するポート(P)<br>ドキュンントは、チェック ポックスがオンになっているポートのうち、最初に利用可能なもの<br>て印刷されます。                                                                                                    |                       |
| ↓<br>FIT FP-2200 Rasterのプロノパティ<br>全般 共有 ホート 詳細設定 色の管理 セキュリティ カスタム用紙<br>FIT FP-2200 Raster<br>印刷するポート(P)<br>ドキュンシトは、チェック ポッタスがオンになっているポートのうち、最初に利用可能なもの<br>て印刷されます。                                                                                                    |                       |
| ↓<br>FIT FP-2200 Rasterのプロノパティ<br>全般 共有 ホート 詳細設定 色の管理 セキュリティ カスタム用紙<br>FIT FP-2200 Raster<br>印刷するポート(P)<br>ドキュンントは、チェック ポッタスがオンになっているポートのうち、最初に利用可能なもの<br>て印刷されます。<br>ポート 説明 プリンター ヘ<br>COM2: シリアル ポート                                                                                                    |                       |
| ↓<br>FIT FP-2200 Rasterのプロノパティ<br>全般 共有 ホート 詳細設定 色の管理 セキュリティ カスタム用紙<br>FIT FP-2200 Raster<br>FIT FP-2200 Raster<br>FIT FP-2200 Raster<br>FIT FP-2200 Raster<br>FIT FP-2200 Raster<br>「ホート 説明 プリンター<br>COM2: シリアル・ポート<br>「FILE: ファイルへ出力<br>USBのの運動プンター FIT FP-2200 Raster                                                                                                    |                       |
| ↓<br>FIT FP-2200 Rasterのプロノパティ<br>全般 共有 ホート 評細設定 色の管理 セキュリティ カスタム用紙<br>FIT FP-2200 Raster<br>印刷するポート(P)<br>ドキュンントは、チェック ポックスがオンになっているポートのうち、最初に利用可能なもの<br>て印刷されます。<br>ポート 説明 プリンター<br>COM2: シリアル ポート<br>FILE: フケイハン出力<br>USB001 USB の低想プリンター FIT FP-2200 Raster<br>VUSB011 USB の低想プリンター                                                                                                    |                       |
| ↓<br>FIT FP-2200 Rasterのプロノ(ティ<br>全般 共有 ホート 詳細設定 色の管理 セキュリティ カスタム用紙<br>FIT FP-2200 Raster<br>印刷するポート(P)<br>ドキュンントは、チェック ポックスがオンになっているポートのうち、最初に利用可能なもの<br>て印刷されます。<br>ボート 説明 プリンター<br>COM2: シリアル ポート<br>FILE: ファイルへ出力<br>USB000 USB の使想プリンター FIT FP-2200 Raster<br>「USB000 USB の使想プリンター FIT FP-2200 Raster<br>「USB000 USB の使想プリンター FIT FP-2200 Raster<br>「USB000 USB の使想プリンター FIT FP-2200 Raster<br>」 USB000 USB の使想プリンター                                                                                                    |                       |
| ↓<br>FIT FP-2200 Rasterのプロノ(ティ<br>全般 共有 ホート 詳細設定 色の管理 セキュリティ カスタム用紙<br>FIT FP-2200 Raster<br>印刷するポート(P)<br>ドキュンシート(F)<br>ドキュンシート(F)<br>ドキュンシート(F)<br>COM2: シリアル ポート<br>「LIE: ファイルへ出力<br>USB002 USB の伝想プリンター FIT FP-2200 Raster<br>「USB001 USB の伝想プリンター FIT FP-2200 Raster<br>「USB001 USB の伝想プリンター<br>10.50 標準の TCP/IP ポート<br>10.50 標準の TCP/IP ポート<br>10.50 標準の TCP/IP ポート<br>10.50 標準の TCP/IP ポート<br>10.50 標準の TCP/IP ポート<br>10.50 標準の TCP/IP ポート<br>10.50 #20 TCP/IP ポート<br>10.50 #20 TCP/IP ポート<br>10.50 #20 TCP/IP ポート<br>10.50 #20 TCP/IP ポート<br>10.50 #20 TCP/IP ポート<br>10.50 #20 TCP/IP ポート<br>10.50 #20 TCP/IP ポート<br>10.50 #20 TCP/IP ポート<br>10.50 #20 TCP/IP ポート<br>10.50 #20 TCP/IP ポート<br>10.50 #20 TCP/IP ポート |                       |
| ↓ FIT FP-2200 Rasterのプロノバティ           全般 共有 ホート 評細設定 色の管理 セキュリティ カスタム用紙         全般 共有 ホート 評細設定 色の管理 セキュリティ カスタム用紙         FIT FP-2200 Raster         ジの FIT FP-2200 Raster         ジの FIT FP-2200 Raster         ジロ目するボート(P)         キュンシトは、チェック ボックスがオンになっているボートのうち、最初に利用可能なもの<br>て印刷されます。         ボート 説明 ブリンター          ○ COM2: シリアル ボート         □ Lio.0 標準の TCP/IP ボート         □ 10.50 標準の TCP/IP ボート         □ 10.50 標準の TCP/IP ボート         □ 10.50 標準の TCP/IP ボート         □ 10.50 標準の TCP/IP ボート         □ 10.50 標準の TCP/IP ボート         □ 10.50 標準の TCP/IP ボート         エートの課時(T)         ボートの時時(T)                                                                                                    |                       |
| ↓<br>FIT FP-2200 Rasterのプロノパティ<br>全般 共有 ホート 証疑細放定 色の管理 セキュリティ カスタム用紙<br>FIT FP-2200 Raster<br>印刷するポート(P)<br>ドキュンントは、チェック ボックスがオンになっているポートのうち、最初に利用可能なもの て印刷されます。<br>ボート 説明 プリンター<br>COM2: シリアル ポート<br>FIT FP-2200 Raster<br>USB001 USB の低地プリンター FIT FP-2200 Raster<br>USB001 USB の低地プリンター<br>10.50 標準の TCP/IP ポート<br>10.50 標準の TCP/IP ポート<br>10.50 標準の TCP/IP ポート<br>10.50 標準の TCP/IP ポート<br>10.50 標準の TCP/IP ポート<br>10.50 標準の TCP/IP ポート<br>10.50 様本の TCP/IP ポート<br>10.50 様本の TCP/IP ポート<br>10.50 様本の TCP/IP ポート<br>10.50 様本の TCP/IP ポート<br>10.50 様本の TCP/IP ポート<br>バートの遺血(T) ポートの削除(D) ポートの構成(C)                                                                                                    |                       |
| FIT FP-2200 Rasterのプロノケティ EXE 共有 ホート 詳細設定 色の管理 セキュリティ カスタム用紙 FIT FP-2200 Raster FIT FP-2200 Raster D留するポート(P) Pキュンナは、チェック ホックスがオンになっているポートのうち、最初に利用可能なもの<br>てに時にれます。 ボート 説明 プリンター COM2: シリアル ポート EVL: ファイルへ出力 USB001 USB の修理ガリンター FIT FP-2200 Raster USB002 USB の修理ガリンター FIT FP-2200 Raster USB001 USB の修理ガリンター FIT FP-2200 Raster USB001 USB の修理ガリンター FIT FP-2200 Raster USB001 USB の修理ガリンター FIT FP-2200 Raster USB001 USB の修理ガリンター FIT FP-2200 Raster USB001 USB の修理ガリンター FIT FP-2200 Raster USB001 USB の修理ガリンター FIT FP-2200 Raster USB001 USB の作用ポート 10.50 標準の TCP/IP ポート 10.50 標準の TCP/IP ポート 10.50 様本の TCP/IP ポート 10.50 様本の TCP/IP ポート 20万向サポートを有効にする(E)                                                             |                       |
| FIT FP-2200 Rasterのプロノ(ティ      金級 共有 ホート 評細版定 色の管理 セキュリティ カスタム用紙      FIT FP-2200 Raster      FIT FP-2200 Raster      印刷するポート(P)      F1エ FP-2200 Raster      D刷するポート(P)      F1エ ジックボックスがオンになっているポートのうち、最初に利用可能なもの      TD刷すれます。      ボート 説明 プリンター      COM2: シリアル ポート      USB002 USB の仮想プリンター      FIT FP-2200 Raster      USB002 USB の仮想プリンター      ID いちの 電車の TCP/IP ポート      ID.50 電車の TCP/IP ポート      ID.50 電車の TCP/IP ポート      ID.50      ズートの通販(D)     ボートの通販(D)     ボートの構成(C)      双方向サポートを有効にする(E)      プリンター プールを有効にする(N)                                                                                                    |                       |

- (5) [適用]をクリックしてください。
- (6) プリンターの電源を切ってください。
- (7) プリンターの電源を入れてください。
- (8) [全般]のタグをクリックして、[テストページの印刷]をクリックしてください。
- (9) テストページが印刷されます。

## 3.2 OPOS ドライバ

### 3.2.1 インストール確認

OPOS ドライバのインストール確認は以下の手順により行います。

| 1 | 【Windows 10 以降の 0S の場合】<br>すべてのアプリ(※)から[FIT FP Series Print<br>をクリックします。<br>【Windows 8.1 / Windows 8 / Sever 2012 /<br>アプリー覧(※)から[FP Printer OPOS Setup]<br>【Windows 7 以前の 0S の場合】<br>すべてのプログラム(※)から[FIT FP Series P<br>OPOS Setup]をクリックします。<br>※各 0S における画面の表示方法については、"<br>[すべてのプログラム(アプリ)]を参照ください                                                                                                    | ter]→[FP Printer OPOS Setup]<br>Server 2012 R2のOSの場合】<br>をクリックします。<br>Printer]→[OPOS]→[FP Printer<br>2.1 本書での説明表記について"の<br>い。                                                                                                    |
|---|----------------------------------------------------------------------------------------------------|----------------------------------------------------------------------------------------------------|
| 2 | Fujitsu Isotec OCX Setup         POS Printer                                                                                                    | [Fujitsu Isotec OCX Setup]画<br>面が表示されます。 [POS Printer]の中からご使用の<br>プリンターを選択します。 [Interface]の中からご使用のインターフェースを選択し、[OK]を<br>クリックします。 ※LAN の場合 ⇒ 3 へ<br>LAN 以外の場合⇒ 4 へ                                                                                                    |
| 3 | Fujitsu Isotec OCX Setup         The FP-2200 printer working in LAN is displayed.         IP Address         192.168.111.222         CC:B3:F8:00:01:15         Unsetting         Oright of the printer         Setting printer         192.168.111.222         Oright of the printer         Setting printer         Setting printer         Insertion         Batch Setting Of Printers         Printer Detection         Batch Setting Of Printers         Inserting         Explanation         The device name is set to the specified printer by the printer setting.         The unregistered printer is set to the registry by the batch setting of the printer.         Ext | LAN ポートの設定を行います。<br>① [Printer Detection]をクリッ<br>クします。<br>② 表示されたプリンター選択しま<br>す。<br>③ [Printer Setting]ボタンをク<br>リックします。<br>注意)<br>OPOS ドライバをLAN インターフェ<br>ースでご使用の場合、DHCP による<br>IP アドレスの割り当てが行われな<br>い環境では、事前に"プリンター<br>LAN 設定ツール"での IP アドレス<br>の設定を行う必要があります。<br>※"プリンターLAN 設定ツール"の<br>使用手順については、"2.4 プリ<br>ンターLAN 設定手順"を、使用<br>方法については、"プリンター<br>LAN オンラインマニュアル"を<br>ご参照ください。 |

| 4 | Fujitsu Isotec OCX Setup       Image: Constraint of the set of the set | 左に示す画面が表示されますので、<br>ポートを設定(※)し、必要に応じ<br>て各項目の変更を行い、[OK]をク<br>リックします。<br>プリンターの設定が変更され、セッ<br>トアップが終了します。<br>(セットアップの詳細は、アプリケ<br>ーションプログラマーズガイドを<br>参照してください。)<br>※ポートの設定方法については、<br>下記の「ポートの設定方法」を<br>参照ください。<br>なお、LAN の場合は、すでにポー<br>ト設定を行っているため、各項<br>目の変更のみ行ってください。 |
|---|----------------------------------------------------------------------------------------------------|----------------------------------------------------------------------------------------------------|
| 5 | FP OPOS Tester         SELECT         Printer Test         Drawer Test         Eddend         Ext                                                                                                    | FP OPOS Tester(CD またはダウン<br>ロードしたフォルダー内の以下の<br>ファイル)を起動します。<br>"¥Data¥OPOS¥FP-<br>2000S¥ja¥Sample¥FP_OPOS_Test<br>er.exe"                                                                                                    |
| 6 | FP OPOS Tester      SELECT      Prace rest      Extend      Ext      P Address      192 168 1.1                                                                                                    | インターフェースを選択します。<br>※LAN の場合<br>インターフェース選択で<br>[FP2200LAN]を選択後、[IP<br>Address]にプリンターに接続され<br>ている IP アドレスを入力しま<br>す。                                                                                                    |
| 7 | Propos Tester                                                                                                    | [Print Test]をクリックすると、<br>サンプルプリントが印刷さ<br>れ、"Test:Success"と表示さ<br>れます。<br>"Test:Fail"が表示された場合<br>は、プリンターの電源やインターフ<br>ェースをご確認ください。                                                                                                    |

#### ♦ ポートの設定方法

#### ・シリアルポート接続の場合

Device Name は FP2200SERPRT または FP2200SER2PRT を選択してください。 Port Name は、接続したポート名(例: COM1 等)を選択してください。

#### ・USB ポート接続の場合

Device Name は FP2200USBPRT または FP2200USB2PRT を選択してください。 Serial Number は、プリンターの製造番号を選択してください。 製造番号は "3.2.2 製造番号の確認 "により確認することができます。

### 3.2.2 製造番号の確認

製造番号の確認は以下の手順により行います。

- (1) 用紙をいれて、カバーを閉じてください。
- (2) FEED ボタンを押下状態で電源を入れて、印刷が開始されるまで押下してください。
- (3) 下記の印刷がされますので FEED ボタンを離してください。

| 選択する番号の数だけFEEDボタンを押して<br>1秒以上お待ちください。 | 1. テスト印刷         2. セットアップメニュー         3. HEXダンブ         4. コマンドレース         5. サンブル印刷         6. カッタ清掃         7. 終了            マステン番号の数だけFEEDボタンを押して         1秒以上お待ちください。 |  |
|---------------------------------------|----------------------------------------------------------------------------------------------------|--|
|---------------------------------------|----------------------------------------------------------------------------------------------------|--|

- (4) FEED ボタンを1回押し、1秒間お待ちください。その後、印刷が開始されます。 (5) 印刷が止まりましたら、電源を切ってください。
  - ※ プリンターのモデルによって、印刷が長くなる場合があります。 途中で終了させる場合は、再度 FEED ボタンを押してください。

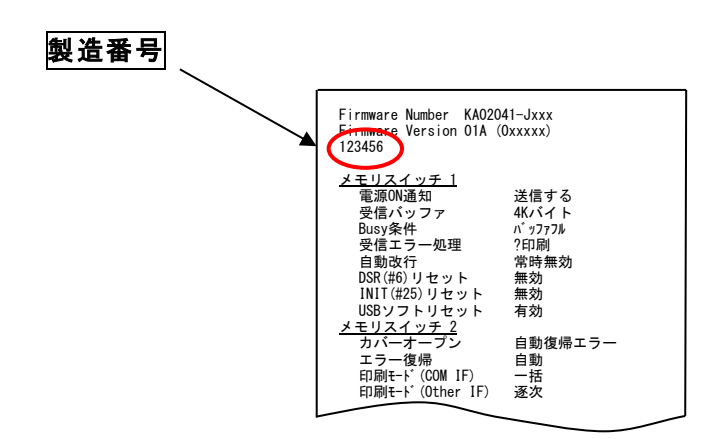

## 3.3 ユーティリティ

ユーティリティの起動は以下の手順により行います。

| 1 | 【Windows 10 以降の 0S の場合】<br>すべてのアプリ(※)から[FIT FP Series Pri<br>クします。<br>【Windows 8.1 / Windows 8 / Sever 2012<br>アプリー覧(※)から[FP-2000 Series Utilit<br>【Windows 7 以前の 0S の場合】<br>すべてのプログラム(※)から[FIT FP Series<br>Series Utility]をクリックします。<br>※各 0S における画面の表示方法については、<br>[すべてのプログラム(アプリ)]を参照くださ                                                                                                    | nter]→[FP-2000 Utility]をクリッ<br>/ Server 2012 R2のOSの場合】<br>y]をクリックします。<br>Printer]→[Utility]→[FP-2000<br>"2.1 本書での説明表記について"の<br>sい。 |
|---|----------------------------------------------------------------------------------------------------|----------------------------------------------------------------------------------------------------|
| 2 | <ul> <li>● FP サーマルブリンタ ユーティリティ - ブリンタ名/ボートの設定</li> <li>● 「パワンとフリンタを接続しフリンタの電源をONにした後、<br/>下記設定を行い「OI」をブリンタの電源をONにした後、</li> <li>アリンタ名(M)</li> <li>FP-2200</li> <li>● USB ● COM ● LPT ● LAN</li> <li>● Windows プリンタドライバで設定されているポート</li> <li>         接続ポートの設定         プリンタドライバギ名(P)         FIT FP-2200 Raster         プリンタドライバギ名(P)         FIT FP-2200 Raster         プリンタドライバギ名(P)         FIT FP-2200 Raster         プリンタドライバギ名(P)         FIT FP-2200 Raster         プリンタドライバギ名(P)         FIT FP-2200 Raster         プリンタドライバギ名(*)         OK キャンセル         OK キャンセル</li></ul>                                                                                                    | [プリンタ名/ポートの設定] 画面<br>の指示に従い、ご使用のプリンター<br>名、接続ポートを選択し、[0K] をク<br>リックします。                                                            |
| 3 | <ul> <li>● Pt サーマルブリンタ ユーティリティ</li> <li>● アナリーマルブリンタ ユーティリティ</li> <li>● アナリーマルブリンタ ユーティリティ</li> <li>● アナリーマルブリンタ ユーティリティ</li> <li>● アナリーマルブリンタ ユーティリティ</li> <li>● アナリーマルブリンタ ユーティリティ</li> <li>● アナリーマルブリンタ ユーティリア</li> <li>● アナリーマルブリンタ ユーティリア</li> <li>● アナリーマルブリンタ ユーティリア</li> <li>● アナリーマルブリーマ</li> <li>● アナリーマルブリーマ</li> <li>● アナリーマルブリーマ</li> <li>● アナリーマルブリーマ</li> <li>● アナリーマルブリーマ</li> <li>● アナリーマルブリーマ</li> <li>● アナリーマルブリーマ</li> <li>● アナリーマルブリーマ</li> <li>● アナリーマルブリーマ</li> <li>● アナリーマルブリーマ</li> <li>● アナリーマ</li> <li>● アナリーマ</li> <li>● 日本</li> <li>● アナリーマ</li> <li>● 日本</li> <li>● アナリーマ</li> <li>● 日本</li> <li>● アナリーマ</li> <li>● アナリーマ</li> <li>● 日本</li> <li>● アナリーマ</li> <li>● アナリーマ</li> <li>● アナリーマ</li> <li>● アナリーマ</li> <li>● アナリーマ</li> <li>● アナリーマ</li> <li>● アナリーマ</li> <li>● アナリーマ</li> <li>● アナリーマ</li> <li>● アナリーマ</li> <li>● アナリーマ</li> <li>● アナリーマ</li> <li>● アナリーマ</li> <li>● アナリーマ</li> <li>● アナリーマ&lt;</li></ul> | [プリンタのセットアップ]画面が<br>表示されます。<br>※ユーティリティの操作方法につ<br>いては、[ヘルプ]をクリックし<br>「ユーティリティ ユーザーズガ<br>イド」を参照ください。                                |

### 3.4 ステータスモニタ

ステータスモニタの起動は以下の手順により行います。

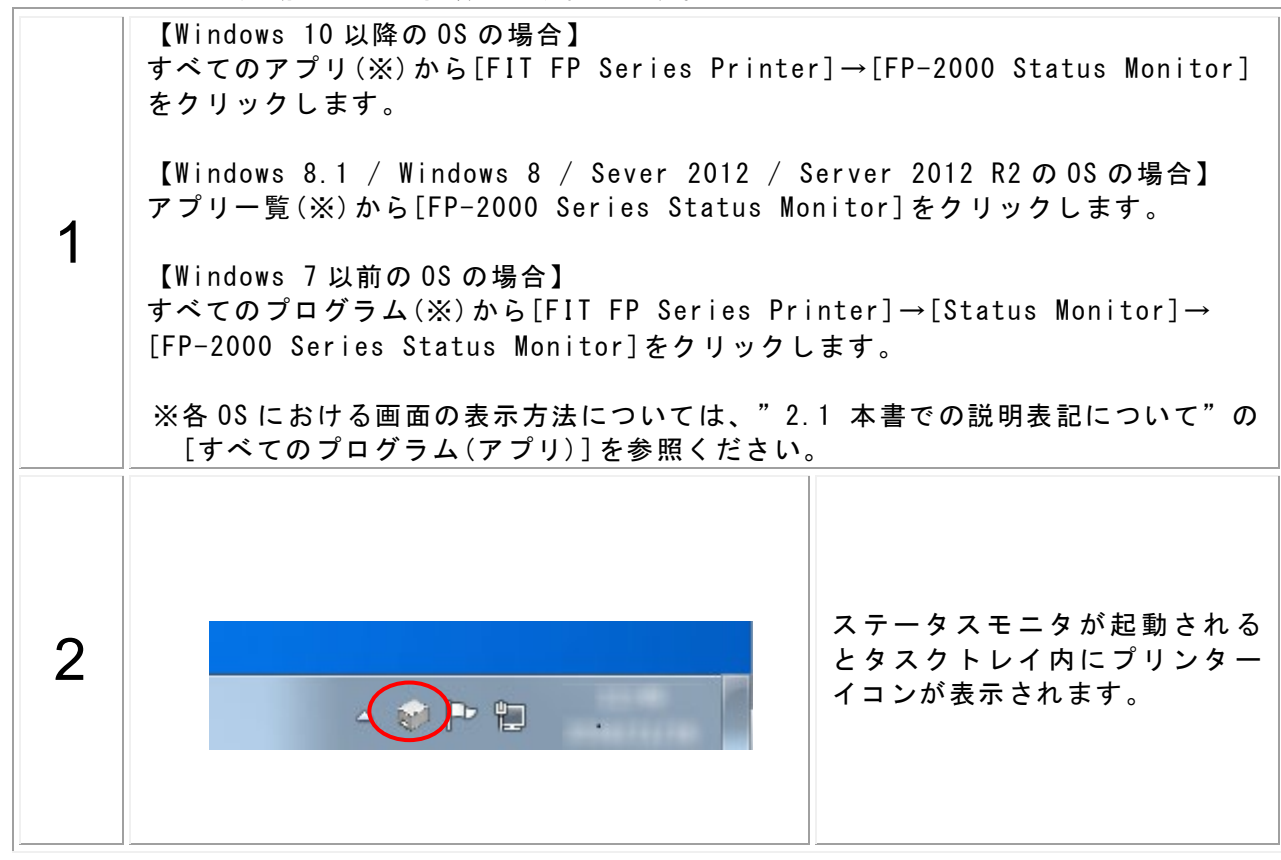

※インストールすると、スタートアップにショートカットが登録されますので、パソコンの起 動と同時に起動されます。

## 3.5プリンターLAN 設定ツール

プリンターLAN 設定ツールの起動は以下の手順により行います。

|   | 【Windows 10 以降の OS の場合】<br>すべてのアプリ(※)から[FIT FP Series Pr<br>します。                                                                                         | inter]→[Settings Tool]をクリック          |
|---|----------------------------------------------------------------------------------------------------|--------------------------------------|
| 1 | 【Windows 8.1 / Windows 8 / Sever 2012<br>アプリー覧(※)から[Settings Tool]をクリ                                                                                    | / Server 2012 R2 の OS の場合】<br>ックします。 |
| I | 【Windows 7 以前の 0S の場合】<br>すべてのプログラム(※)から[FIT FP Series Printer]→[Printer LAN Too<br>[Settings Tool]をクリックします。<br>※各 0S における画面の表示方法については、"2.1 本書での説明表記について |                                      |
|   | [すべてのノロクラム(アノリ)]を参照くた                                                                                                    | さい。                                  |
|   | プリンターLAN設定ツール                                                                                                    |                                      |
| 2 | プリンターLANの設定を行います。<br>[次へ]をクリックしてください。<br>※ すでにプリンクーLANが設定済みであり、プリンター専用TCP/Pボートのみ追加<br>する場合は、チェックボックスをONにしてください。<br>□ プリンター専用TCP/IPボートのみ追加する              | プリンターLAN 設定ツールが起<br>動します。            |
|   | 終7 次へ                                                                                                    |                                      |

## アンインストール

### 3.6 Windows ドライバ

Windows ドライバの削除は以下の手順により行います。

### 3.6.1 Windows 7以降の0Sの場合

> [ユーザーアカウント制御]ダイアログが表示された場合には、[はい]をクリックしてくだ さい。

削除手順:

|   | CONTRACT     Fix     Fix     Fi |                                                                                                    |
|---|----------------------------------------------------------------------------------------------------|----------------------------------------------------------------------------------------------------|
| 1 | <pre>Nindows 11 の場合</pre> <pre> Kill: ***********************************</pre>                                                                                                    | プリンターフォルダー(※)を<br>開きます。<br>※各 0S における画面の表示<br>方法については、"2.1<br>本書での説明表記につい<br>て"の[プリンターフォル<br>ダー]を参照ください |
|   | プリンターまたはスキャナーを追加します     デパイスの追加       ■ Fax     >       ■ FIT FP-2200 Raster     >       ■ ET FP-2200 Raster     >       ■ Microsoft Print to PDF     >       ■ Microsoft XPS Document Writer     >                                                                                                    |                                                                                                    |

プリンタードライバインストールガイド

|   | ▶ デ<br>- ブ | バイス (3)<br>リンターと FAX (3)                                                                                                    |                                          |
|---|------------|----------------------------------------------------------------------------------------------------|------------------------------------------|
|   | 4          | Fax Microsoft XFS FIT 所<br>Document Writer FIT 所 PBIP3コプの表示(E)<br>2 単発音ラプレシラーに設定(A)<br>回転設定(C)<br>プレンターのプロ(ディ(P)<br>ショートカットの形成(S) |                                          |
|   |            | トラブルシューテング(T)<br>デバイスの制作(V)                                                                                                    | 「FIT FP-2200 Raster」を選<br>択し、[デバイスの削除]をク |
|   | 4          | FT FP-2200 Raster 初記 ② 目音<br>モデルド FF-2200 Raster<br>カデゴリ: プリンター                                                                   | リックします。                                  |
| 2 | Windows    | 11 の場合                                                                                                    | 【Windows11 の提合】                          |
| _ |            | ← ≡ ±±元 - □ ×                                                                                                    | 「FIT FP-2200 Rastar」た力                   |
|   |            | ··· > FIT FP-2200 Raster                                                                                                    | 1 1 1 2200 Raster] と /                   |
|   |            | FIT FP-2200 Raster                                                                                                    | します                                      |
|   |            |                                                                                                    |                                          |
|   |            | ちんたとして 認えた ラン 一時 同様                                                                                                    |                                          |
|   |            | プリンターの設定                                                                                                    |                                          |
|   |            | ブリンター キューを開く (2)                                                                                                    |                                          |
|   |            | テスト ページの印刷 (2)                                                                                                    |                                          |
|   |            | トラブルシューティング ツールの実行 び                                                                                                    |                                          |
|   |            | デバイスの削除                                                                                                    |                                          |
|   |            | このデバイスを削除しますか?                                                                                                    |                                          |
|   |            | FIT FP-2200 Raster                                                                                                    |                                          |
|   |            | (はい(Y) いいえ(N)                                                                                                    |                                          |
| 3 |            | <u> このデバイスを削除すると、既定のデバイスが変更されます。</u>                                                                                              | [はい]をクリックします。                            |
|   | Windows    | <br>11 の場合                                                                                                    |                                          |
|   |            | このデバイスを削除しますか?                                                                                                    |                                          |
|   |            | tatu                                                                                                    |                                          |

プリンタードライバインストールガイド

| 4 | Comparison Application (日本の) (日本の) | [プリンターと FAX]部にある<br>"Fax" や "Microsoft XPS<br>Document Writer"などイン<br>ストールされているプリンタ<br>ーを選択し、[プリントサーバ<br>ーのプロパティ]をクリック<br>します。<br>【Windows11の場合】<br>プリンターとスキャナーにあ<br>る、[プリントサーバープロパ<br>ティ] をクリックします。 |
|---|----------------------------------------------------------------------------------------------------|----------------------------------------------------------------------------------------------------|
| 5 | デリント サーバーのプロパティ     「新紙 ホート ドライバー セキュリティ 詳細設定     「     「新紙 ホート ドライバー セキュリティ 詳細設定     「     「     「IT-PC     インストールされたプリンター ドライバー(P):     名前 プロセッサ 種類     「     「IT FP-2200 Raster x96 Type 3 - ユーザー モード     Microsoft XPS Document x86 Type 3 - ユーザー モード     Remote Desktop Easy Print x86 Type 3 - ユーザー モード     Remote Desktop Easy Print x86 Type 3 - ユーザー モード     ④加(D)     削除(R)     プロ/ティ(E)     ⑥ ドライパー設定の変更(C)     OK キャンセル 漁用(A)                                                                                                    | 【Windows 7 以降(サーバー<br>OS 以外)の OS の場合】<br>[ドライバー]タブをクリック<br>し、[ドライバー設定の変更]<br>ボタンをクリックします。<br>【Server 2008 R2 以降の<br>OS の場合】<br>[ドライバー]タブをクリック<br>します。                                                |

| 6 | <ul> <li>         ・プリントサーバーのプロパティ          ・ ドライパー セキュリティ 詳細設定         ・         ・         ・</li></ul>                                                                                | 「インストールされたプリン<br>タードライバー」リストから、<br>「FIT FP-2200 Raster」を選<br>択し、[削除]をクリックしま<br>す。 |
|---|----------------------------------------------------------------------------------------------------|-----------------------------------------------------------------------------------|
| 7 | ドライバーとパッケージの削除<br>システムからドライバーのみを削除しますか、それともドライバ<br>ーとパッケージを削除しますか?<br>ドライバーとパッケージを削除する(R)<br>のK<br>キャンセル                                                                              | [ドライバーとパッケージを<br>削除する]を選択し、[0K]を<br>クリックします。                                      |
| 8 | ブリント サーバー ブロパティ     ×       このプリンター ドライバー パッケージを削除する<br>と、システムから削除されます。FIT FP-2200<br>Raster を削除しますか?       はい(Y)       しいえ(N)                                                        | [はい]をクリックします。                                                                     |
| 9 | ドライバー パッケージの削除         ドライバー パッケージ情報版は収集されました。         次のパッケージが削除されます:         fp2000s.inf (x86)         次のドライバーが削歩されます:         FIT FP-2200 Raster (x86)         削除(D)         キャンセル | [削除]をクリックします。                                                                     |

|    | ドライバー パッケージの削除<br>ドライバー パッケージは削除されました。                               | ドライバの削除が終わったら                                                  |
|----|----------------------------------------------------------------------|----------------------------------------------------------------|
| 10 | ドライバー FIT FP-2200 Raster は肖塚余されました。<br>パッケージ fp2000s.inf (は肖塚余されました。 | [OK]をクリック後、[閉じる]<br>をクリックし[プリントサー<br>バーのプロパティ]ダイアロ<br>グを終了します。 |
|    |                                                                      | その後、プリンターの電源を<br>OFF にして、パソコンを再起<br>動します。                      |

#### 3.6.2 Windows Vista / Server 2008 の場合

「ユーザーアカウント制御]ダイアログが表示された場合には、[続行]をクリックしてください。

削除手順:

- (1) プリンターフォルダーを開きます。
   ※画面の表示方法については、"2.1 本書での説明表記について"の[プリンター フォルダー]を参照ください。
- (2)「プリンターフォルダー]内にある「FIT FP-2200 Raster」を選択し、[整理]→[削除]を選択します。
- (3)「プリンター'FIT FP-2200 Raster'を削除しますか?」画面が表示されますので[はい]を選択します。
- (4) [整理]→[レイアウト]→[メニューバー]を選択します。
- (5) [ファイル]→[管理者として実行]→[サーバーのプロパティ]を選択します。 ※Server2008 のビルドイン・アカウント(Administrator)では、[ファイル]→ [サーバーのプロパティ]を選択します。
- (6) [ドライバ]タブをクリックし、「インストールされたプリンタードライバ」リスト から「FIT FP-2200 Raster」を選択し[削除]をクリックします。
- (7) [ドライバとパッケージの削除]画面が表示されますので、[ドライバとドライバパ ッケージを削除する]を選択し、[0K]をクリックします。
- (8)「このプリンタードライバパッケージを削除すると、システムから削除されます。
   'FIT FP-2200 Raster'を削除しますか?」画面が表示されますので、[はい]を クリックします。
- (9) [ドライバパッケージの削除]画面が表示されますので、[削除]をクリックしま す。
- (10) ドライバの削除が終わったら[OK]をクリックし、[閉じる]を押して[プリントサー バーのプロパティ]ダイアログを終了します。
- (11) プリンターの電源を OFF にして、パソコンを再起動します。

### 3.6.3 その他 0S の場合

削除手順:

- (1) プリンターフォルダーを開きます。
   ※画面の表示方法については、"2.1 本書での説明表記について"の[プリンターフォルダー]を参照ください。
- (2)「プリンターフォルダー]内にある「FIT FP-2200 Raster」を選択し、[ファイル]
   →[削除]を選択します。
- (3)「プリンター'FIT FP-2200 Raster'を削除しますか?」画面が表示されますので [はい]を選択します。
- (4) [ファイル]→[サーバーのプロパティ]を選択します。
- (5) [ドライバ]タブをクリックし、「インストールされたプリンタードライバ」リスト から「FIT FP-2200 Raster」を選択し[削除]をクリックします。
- (6) [プリントサーバープロパティ]画面が表示されますので、[はい]をクリックしま す。
- (7) ドライバの削除が終わったら、[閉じる]をクリックし、[プリントサーバーのプロ パティ]ダイアログを終了します。
- (8) プリンターの電源を OFF にして、パソコンを再起動します

(C) 2022 FUJITSU ISOTEC LIMITED.

### 3.7 OPOS ドライバ/その他ソフトウェア

ソフトウェアの削除は以下の手順により行います。

例として、OPOS ドライバの削除方法を記載します。その他のソフトウェアを削除する際は、 読み換えてください。

# アンインストールを行う際は、必ず削除するソフトウェアを終了させてから行ってください。

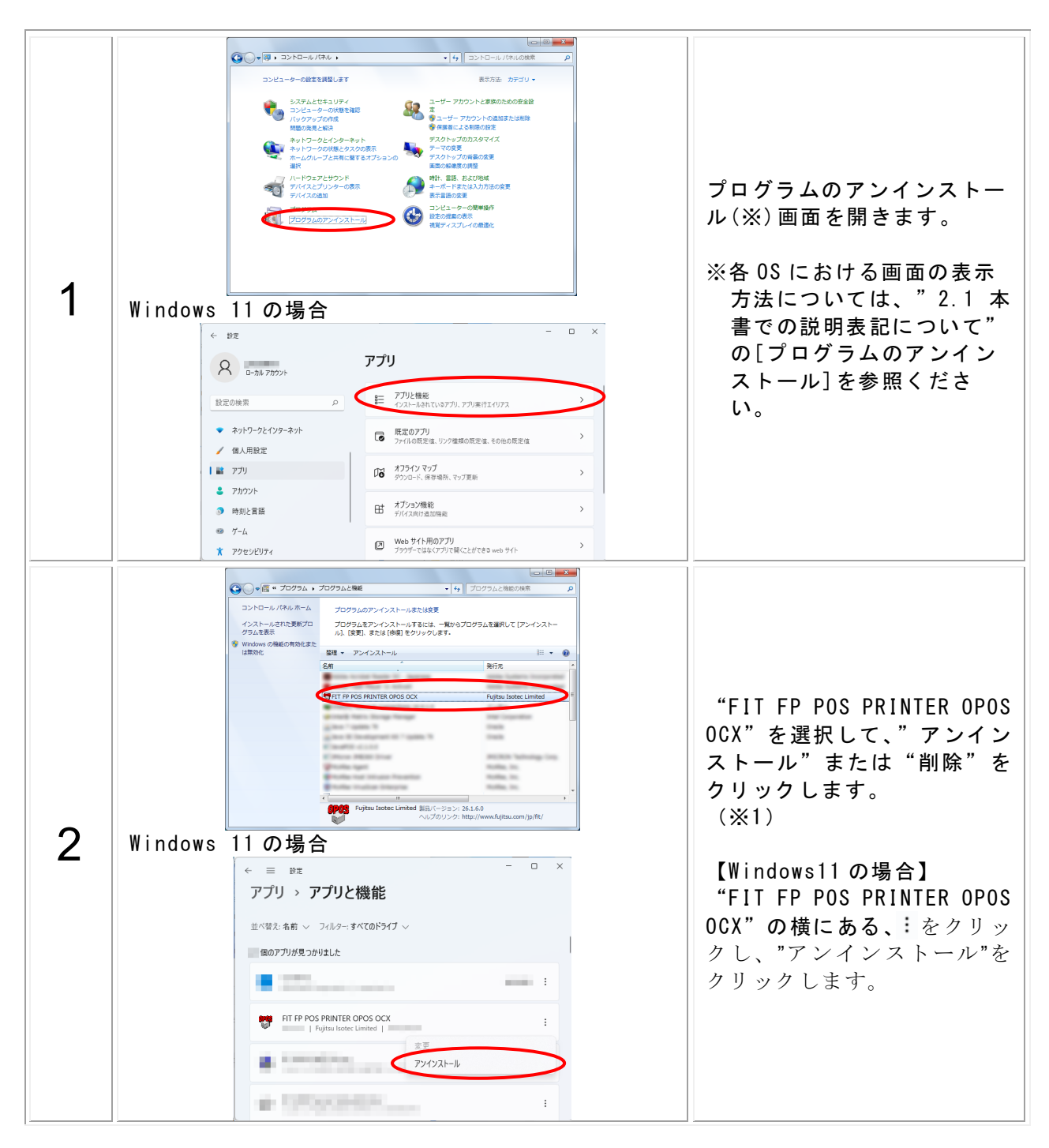

| 3 | FIT FP POS PRINTER OPOS OCX - アンインストーラ<br>マ コンピュータから FIT FP POS PRINTER OPOS OCX を削除します<br>か?<br>はい(Y) いいえ(N)                                                                                                    | ファイル削除の確認画面が表<br>示されますので、[はい] をク<br>リックします。                                                              |
|---|----------------------------------------------------------------------------------------------------|----------------------------------------------------------------------------------------------------|
| 4 | FIT FP POS PRINTER OPOS OCX - アンインストーラ FIT FP POS PRINTER OPOS OCX をアンインストールしています 選択した FIT FP POS PRINTER OPOS OCX をアンインストールしています。 このウィザードは、FIT FP POS PRINTER OPOS OCX をアンインストールしています。しばら<br>くお待ちださい。<br>ステータス:<br>FPSharedPort.exeを割I除しています。 OPOS Uninstaller <p< th=""><th>アンインストールが実行され<br/>ます。<br/>いくつかのファイルは削除さ<br/>れないことがあります。<br/>"C:¥0POS¥FIT¥FP" フォ<br/>ルダーから手動で削除してく<br/>ださい。(※2)</th></p<> | アンインストールが実行され<br>ます。<br>いくつかのファイルは削除さ<br>れないことがあります。<br>"C:¥0POS¥FIT¥FP" フォ<br>ルダーから手動で削除してく<br>ださい。(※2) |

※1) プログラム名は以下のように読み換えてください。

ユーティリティ : FP-2000 Series Utility ステータスモニタ : FP-2000 Series StatusMonitor プリンターLAN 設定ツール : Printer LAN Settings Tool

※2) 削除するフォルダーパスは以下のように読み換えてください。

| ユーティリティ       | :C:¥Program Files¥FIT¥FP-2000S¥Utility (※)       |
|---------------|--------------------------------------------------|
| ステータスモニタ      | :C:¥Program Files¥FIT¥FP-2000S¥StatusMonitor (※) |
| プリンターLAN 設定ツー | -ル :C:¥Program Files¥FIT¥LANSettingsTool (※)     |

※ 64 ビット版の場合は、「C: ¥Program Files (x86) ¥…」となります。

### 4 マニュアル

### 4.1 マニュアルについて

#### 4.1.1 概要

インストーラから各ソフトウェアのマニュアルを閲覧することができます。 マニュアル閲覧には、"Adobe Reader"がインストールされている必要があります。 インストールされていない場合は、Adobe 社ホームページから"Adobe Reader"のインスト ールを行ってください。

### 4.1.2 対象マニュアル

以下のマニュアルを閲覧することができます。

| マニュアル名              | 内容                          |
|---------------------|-----------------------------|
| インストールガイド           | 本ドキュメントです。                  |
| プリンター 取扱説明書         | プリンターの取り扱いに関するドキュ<br>メントです。 |
| Windows ドライバ ユーザーズガ | Windows ドライバの使用方法を記載し       |
| イド                  | たドキュメントです。                  |
| ユーティリティ ユーザーズガイ     | ユーティリティの使用方法を記載した           |
| ۴                   | ドキュメントです。                   |
| OPOS アプリケーション プログラ  | OPOSを使用したアプリケーション開発         |
| マーズガイド              | のドキュメントです。                  |
|                     | LAN インターフェース専用ユーティリ         |
|                     | ティの使用方法を記載したドキュメン           |
| ען ז                | トです。                        |

### 4.2 マニュアル閲覧方法

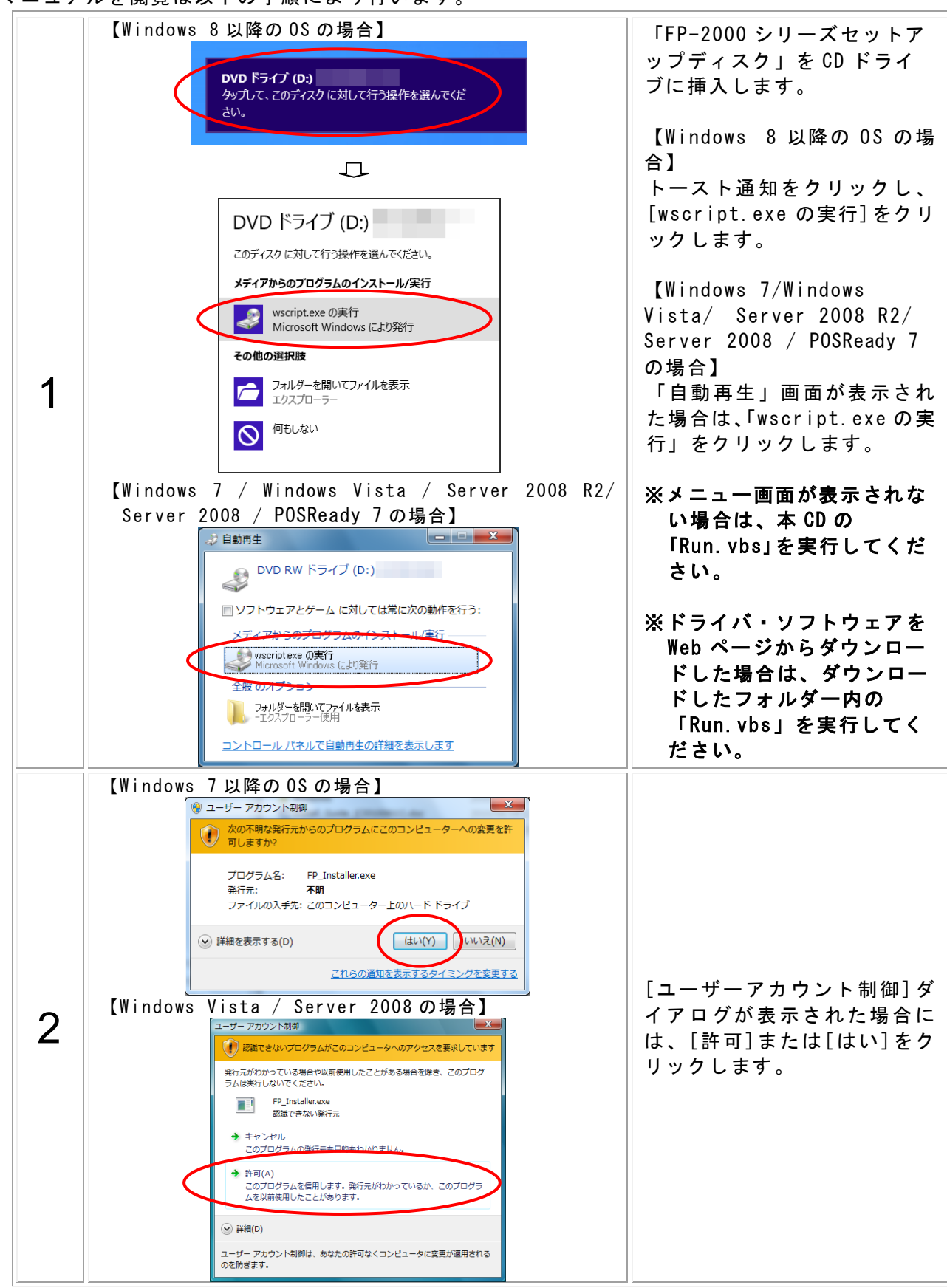

マニュアルを閲覧は以下の手順により行います。

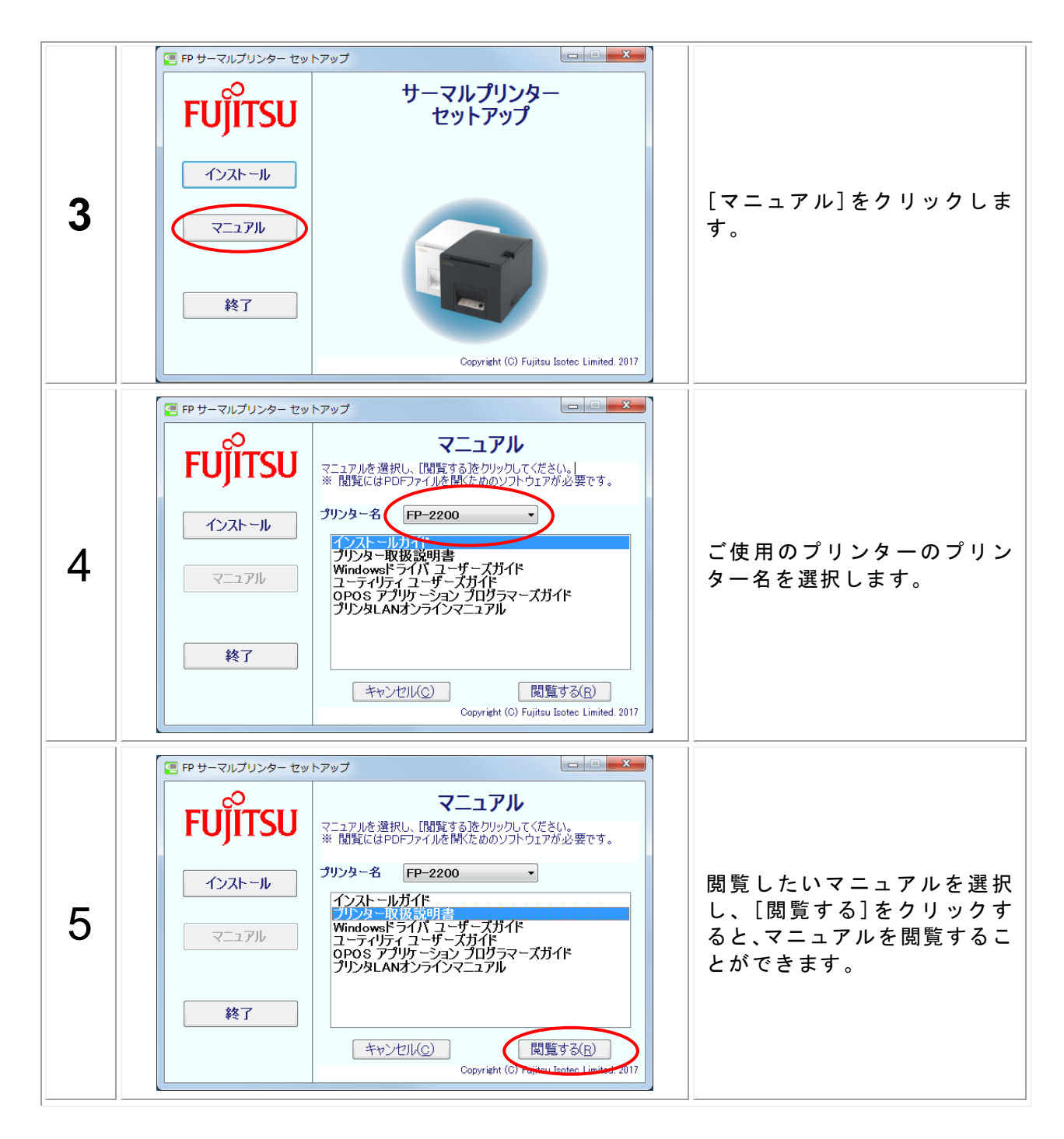

## 5 改訂履歴

| Revesion | 更新日            |
|----------|----------------|
| 1.0.0.0  | 初版(2016.12.28) |
| 1.0.0.1  | 2019.05.28     |
| 1.0.1.0  | 2022.08.25     |

FUJITSU